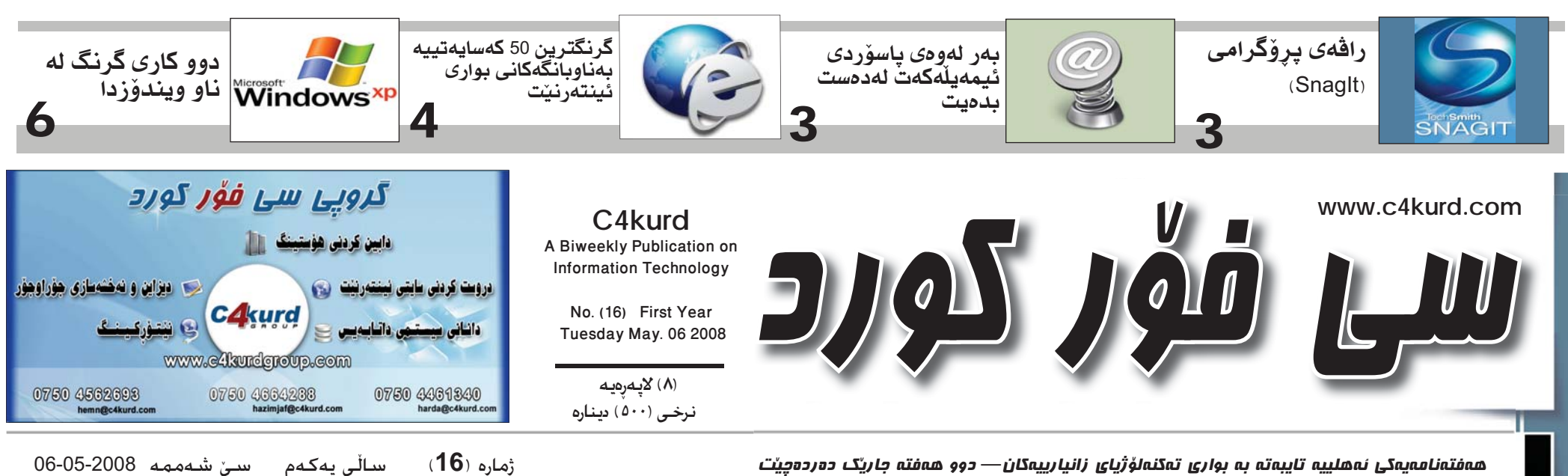

ھەفتەنامەيەكى ئەھلىيە تايبەتە بە بوارى تەكنەلۆژياي زانيارىيەكان— دوو ھەفتە جارىك دەردەچىت

دنگهی ناردنى (SMS) كورته نامه بۆ ھەر مۆبايلىك لە

دوای رازی نهبوونی یاهو به نرخهکه..

مايكرۆسۆفت داواكەي بۆ كرينى ياھو دەكێشێتەوە

## ٤٠٪ ئەوروياييەكان ئينتەرنيّت بەكارناھيّنن

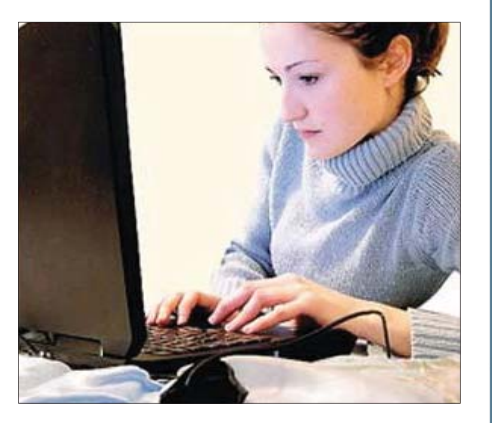

له تویژینهوهیهکی نویدا دهرکهوتووه که %80ی بەكارھيدنەرانى ئىنتەرنىت لە ولاتانى يەكىتى ئەوروپا سىسىتمى (ئىنتەرنىتى خىرا - برۆدباند) بەكاردەھێنن، بەلام لەگەڵ ئەمەشدا كە جێگاى سەرسىورمانە %40ى ھاوولاتيانى ولاتانى ئەوروپى ىەھىچ شىزوەيەك ئىنتەرنىت بەكارناھىنىن. بەپىي

رايۆرتى ليژنەي تەكنۆلۆژياي زانیاریهکان و گهیاندن لـە كۆمىسىيۆنى ئەوروپى بەكارھێنانى ئىنتەرنێت بە خێراييەكى زۆر لە ولاتانى ئەرروپىي بلاودەبىتەرە، ئىستا نزىكەي 250 مليۆن بەكارھىينەرى ئىنتەرنىت هەيە لە ئەوروپا.

له ليدوانيكيدا ڤيڤيان رىدىنگ كۆمىسىيارى يەكىتى ئەوروپىي بۆكاروبارى زانییاری و راگهیاندن رايگەياند: تا ئێستا زۆر لە ناوچەكانى يەكێتى ئەوروپى دواكمەوتموون لم گەياندنى ئىنتەرنىت و تا ئىستا ھىلى ئىنتەرنىتيان يىنەگەيشتورە.

دوای سنی مانگ له داواكـــهى كۆميانياى مايكرۆسىۆفتى ئەمريكى داواکـــهی بــۆ کرينی كۆمپانياى ياھو كيشايەوە، دوای ئەوەی ياھو بە نرخەكە رازی نهبوو سهرهرای زیادکردنی 5 ملیاری تر لەلايەن مايكرۆسىۆفتەوە.

كۆمىيانىياي باھىو لە بەياننامەيەكىدا رايگەياند كە ئەم نرخەي دوايى مايكرۆسىۆفت بۆ كرينى كەمترە لە قیمهتی تهواوی یاهوو، وه راشیگهیاند دوای پیداچوونهوهیهکی وردی داواکه لەلايەن ئەنجومەنى بەريوەبردنى گروپى یاهوو به پشت بهستن به رای تیمی کارگێری و راوێژکارانی دارایی و ياسايى گەيشتووينەتە ئەو ئەنجامەي كە داواكەي مايكرۆسىۆفت رەت بكەينەوە. ستىڤ يالمەر سەرۆكى تەنفىزى

کــــۆمــیــانــیـای (سیکیّت

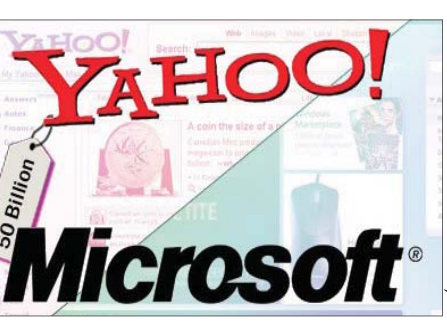

مايكرۆسىۆفت لە نامەيەكىدا بۆ جىرى يانگ گەورە بەرپرسى تەنفىزى ياھوو رايگەياندىبوو كە مايكرۆسىۆفت بريارى داوه برى (47.5) مليار دۆلار بدات بەرامبەر 33 دۆلار بۆ ھەر پشكۆك (سهم). كەچى ياھوو داواى (53) مليار دۆلار دەكات.

جێى ئاماژە پێكردنە مايكرۆسۆفت دەيويسىت ياھو بكرينت بۆ ئەوەى رېگا لە بەرەوپىشىچوونەكانى گۆگل بگرىت لەبوارى ئىنتەرنىتدا.

بۆ يەكەم جار لە ميژووى كوبا.. كۆمييوتەر لە بازارەكان بە خەنى دەفرۇشرېت!

مێژووي ئەو ولاتە فرۆشگا بازرگانيهکان له هاڤانای پايتەختى ولاتى كوبا كيبلەكانى گەياندنى جيھانى هـهسـتان بـه فرۆشتنى ژير دەرياكان ببەستىتەوه كۆمىييوتەرى كەسىي بە چونكە گەمارۆي ئابوورى خەلك. ئەمەش دواى ئەو لەلايەن ئەمرىكاوە خراوەتە زنجيره چاکسازييانه دێت سهر. که سـهرۆکـی نـوێـی کوبا

برايەكەي ۋيدڵ كاسترۆ.

ناو زانكۆو قوتابخانەو

بــۆ يــهكــهم جــار له شوينهكانى كار، به بيانووى ئ\_\_\_ەرەى ك\_\_ە حكومەت ناتوانێت تۆرەكانى خۆى بە

لەميانى ئەو چاكسازىيە رائول كاسترۆ لە سەرەتاى ئابووريانەى كە سەرۆكى دەسىت بەكاربوونى وەكو ولات بريارى لەسىەر داوە سەرۆكى ئەو ولاتە ئەنجامى نەھىتشىتنى كۆت و بەندە داوه دوای جێگرتنهوهی لـهســهر مولکداريهتی كەلويەلە ئەليكترۆنيەكانى سەرەراى ئەم ھەنگاوەش وەكو مۆبايىل و فرنى هیشتا حکومهت ناهیلیت مایکرووهیف و دی فی دی تـۆرى ئينتەرنێت بچێتە پلەيەر.

## مۆبايلى نۆكىاي N82 لەخرمەت نايىناكاندايە

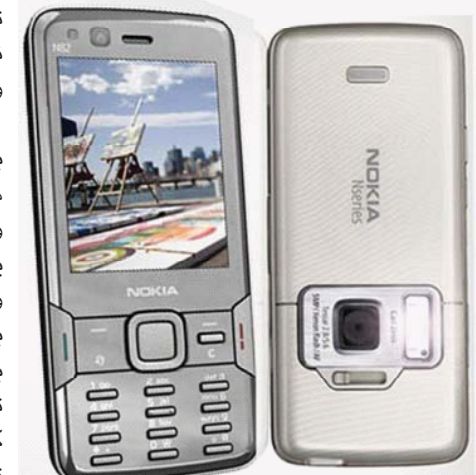

ئامىرى مۆبايلى نۆكياى N82 باشترين ئاميرى مۆبايلە بۆ نابينايان و ئەوانەى

توانای خویندنهوهی نووسىين و تێکسىتى سەر وينهى ھەيە.

بۆ نمونە دەتوانى بەھۆي بەكارھينانى كاميراي تــەكـنــۆلــۆجــى)ى زەبــەلاحــى وەسلى چېشتخانەيەك دیسك لـه جیـهاندا رایگەیاند يان ويْنەي بليتى تەيارە و پاس و شەمەندەفەر ىگرىت و ياشان بەھۆي ژمارەيەكى يۆرانەيى تۆمار كرد لەسەر ئاستى جيھاندا. بەكارھێنانى پرۆگرامێكى تايبەتى لەناو مۆبايلەكە که توانای خویندنهوهی تێکست و نووسینی سهر وينهكاني هميه بمتمواوي

> لە ناوەرۆكى نووسىنەكە تىبگەيت. بەواتايەكى تر كارى يرۆگرامەكە لەوەدا

خۆى دەبينيتەوە ھەموو ئەو نووسىينانەى

که له سهر وینهکانه دهیکاته دهنگیکی

بىستراو، كە ئەمەش يارمەتىدەرىكى زۆر

باشە بۆ ئەوانەى كە ھەسىتى بىنىنيان

لاوازه يان بەتەواوى نابينان.

## (سیگیْت) فرۆشراوی هاردەکانی گەىشتە بەک ملیار

قەبارەي ئەو مليار ھاردە دەكاتە تۆمار بكات، وە وا 79 مليۆن تێرابايت، ھەروەھا پێشىبىنى دەكرێت كە بــوارى بـەرهــهمـهێنـانـى هارد دەكـاتــه 158 ملـيار كاتژمێر مليارى دووەم له ميانى له فايلى ڤيديۆي ژمارەيى و پٽنج سالى داھاتوودا كە فرۆشىرارەكانى گەيشتۆتە 1.2 ترىليۆن كاتژمىرى فايلى بەرھەمبەينىيت، يەك مليار ھارد دىسىك، بەمەش مۆسىيقا.

بەردەوام لە بەرھەمھێنانى ھارد ھارد دىسكى بەرھەم ھێنا كە جينى ئاماژە پيكردنه كۆى ديسكدا ئەم ژمارە پيوانەييە ناسراو بوو بە (ST506) كە نزىكەى (1300) دۆلار بوو.

شايانی باسه سيگٽت تواني دواي 29 سالي سيگٽت له سالي 1979 يه کهم

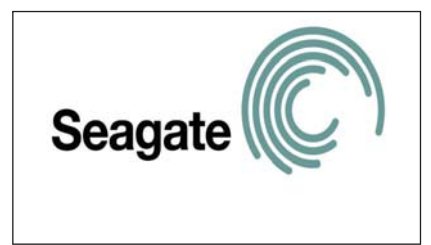

قەبارەكەي تەنھا 5 مىڭا بايت بوو كه ئيستا دەكاتە قەبارەي يەك فايلى MP3 وە نرخەكەي لە

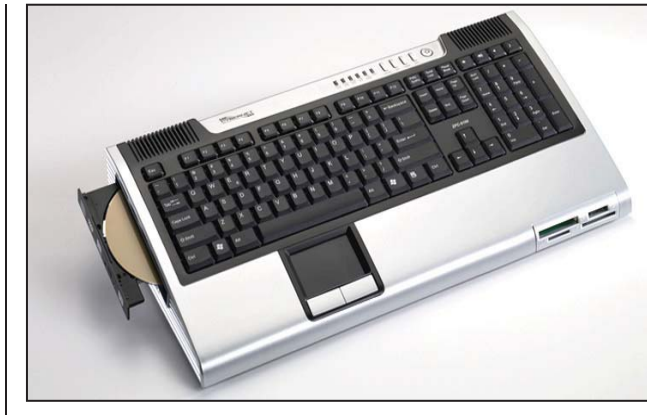

گوگل مارکهی بازرگانی ژماره (۱)

له حساندا

ھەسىتى بىنيان لاوازە، بەھۆى بوونى تايبەتمەندىيەك لەمجۆرە مۆبايلەدا كە لە هیچ هاندیکی مزبایلدا ئەم تایبەتمەندیە فەراھام نەكراوە، تايبەتمەندىيەكەش لەوەدا خۆى دەبىنىتەوە كە ئەمجۆرە مۆبايلە بەھۆى پرۆگرامىكى تايبەتەوە

كۆمپيوتەرىك بەرگەى ئاو دەگرىت

كۆمپانياى ماتسۆشىتاى ژاپ\_ۆن\_ى رايـگـەيـانـد كـە كۆمپيوتەرىكى تەفتەرى بەرھەم هێناوه که بهرگهی بارودۆخی قورس و نالهبار دهگريّت و پرۆسىيسەرىكى ئەنتلى لەسەرەو شاشەيەكى رووتەختى لەمسى جۆرى (LCD) قەبارە (5.6) ئينجى هـهيه، هـهروههـا به چوارچێوەيەكى پلاستىكى بەھێز دەورە دراوەو بەرگەى ئاويش دەگرێت.

## كۆمپيوتەريّى جگە ئە شاشەكەى ھەمووى لەناو كيبۆردەكەيتى

ئەم كۆمپيوتەرە نوێيە لە ھەموو گێگا ھێرتزى لەسەرە، وە رامێكى ئە كۆمپيوتەرانە جىياوازە كە 512 مىڭا بايت و ھارد دىسكىكى له بازاردا دەفرۇشىرىد، ناوى 80 گېگا بايتى و دى ڤى دى رى (Cybernet ZPC) و هەموو رايتەرو تەكنۆلۆژياى واى فاى پارچەكانى جگە لە شاشەكەى و ئىسەرنىت و پۆرتى يو ئىس لەناو كيبۆردەكەيدايە. بی و پی ئیس 2 و دوو پۆرتی ئەم كۆمپيوتەرە پرۆسىيسەرىكى كارتى شاشەى جۆرى (VGA) و (Celeron D) به خێرایی 3.2 (DVI).

لە توێژينەوەيەكى سالانەي كۆمپانياى ميلوارد براون بۆ ماركە بازرگانيەكان دا هاتووه که مارکهی بازرگانی كۆمپانياى گوگل بۆ جارى دووهم له سهرووی لیستی مارکه بازرگانیهکانی جیهاندا هاتووه لەسەر ئاستى جيھاندا كە نرخەكەي دەگاتە 86 مليۆن دۆلارى ئەمرىكى بە زيادەي

سالانه %30 له نرخهكهی. دوای ئەميش ماركەي بازرگانى كۆمپانياى جەنەرال ئەلىكترىك بە قىمەتى 71.4 مليۆن دۆلارو، دواى ئەمىش كۆمپانياى مايكرۆسىۆفت بە قيمەتى 70.89 مليۆن دۆلارو، ئىنجا ماركەي كۆمپانياي كۆكا كۆلا بە قىمەتى 58.2 مليۆن دۆلار.

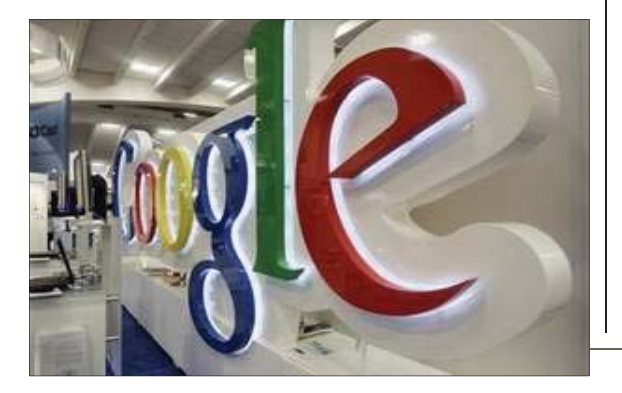

2

Ε

0 υ

kurd

**C**4

. >

≥

≥

#### چەند ساتتىكك ناردنى (SMS) كورته نامه بۆ ھەر مۆيايلىك لە دىگەى ئيمه ديين ئهو كۆدەي كە نيردراوە بۆ شارو شارۆچكەكانى كوردستان مۆبايلەكەمان لەو بۆشاييە دا دەنيين که دوای کلیك کردن له کوتا قوناغدا ەرىپىتەۋە بە جورايى پیشانمان دراوه که ئەمەی خوارەوەيە: پارێزگای New user دواى ئەوە كليك لەسىەر Next دەكەين يەكۆك لە كارەكانى ئىنتەرنىت New use ھەولێر We have now sent you an activation code to your mobile. Please ente پەيوەندى كردنە بە بەرامبەرەوە و تا ئيستا و ئەم روكارەمان بۆ دەردەچێت: Country: Mobile: United Kingdom Activate تيچونى پەيوەندى لە رېگەى ئىنتەرنىتەوە New user دواى ئەكتىڭ كردنى كارەكەمان تەواو له ههموو بوارهکانی تر ههرزانتره. Fill in the code above: دەبىت دەچىتە ناوھوھ بۆ ناردنى نامە بە زۆر سايت ھەيە دەتوانىت بە ھۆيەوە www.hawlergov.org Next خۆرايى. ئەم روكارەي خوارەوەمان بۆ Choose password: •••••• كورته نامهى مۆبايل بنيريت و به خۆرايش Confirm password دەردەكەويىت: بنيت. بۆ ئەم مەبەسىتە سايتنك ھەيە كە Promotional code: Enter only if you have received a promotional cod پارێزگای دوای ئەوەي كە عيراقمان دۆزيەوە بەشىۆەيەكى ئاسان دەتوانىت بە خۆرايى I have read and accepted the prices and of service for TalkSMS.com ىليّمانى سەير دەكەيت خۆى راستەرخۆ كۆدى كورته نامه بۆ ھەر ژمارە مۆبايلنك لەم Register Back عيراقت له پيشهوه بۆ دەنوسىيت: جيهانه ههيه بنيريت و زۆر به ئاسانى بەم شىيوەيە وەكو ئىمە پرمان كردۆتەوە New user دەگاتە جۆگەي مەبەسىت. MS account. سهرهتا ئهم سایته بکهرهوه: تۆش پرى بكەرەوە. لە خانەي يەكەم Country: Iraq www.sulygov.com لەسىەرەوە لە لاكێشەيەكى رەشىدا چەند Mobile: www.talksms.com و دوای ئەوە +9647 لێرەدا لە مىنيۆكانى سەرەوە نوسىراوە پیت و ژمارهیه نوسراوه توش وهکو ئەم روكارە سادەيەيەى خوارەوەت بۆ Prices and terms of service Duhok 🥀 Send SMS و کلیك لهسهرى بكهو ئيره خۆى بينوسەرەوە (ھەر جارە جۆرە دەردەچێت. ىاڵپەرى دھۆك Next دەردەكەويۆت: نوسينيکه) دوای ئەوە دوو جار وشەی نهينيهك بۆ خۆت دابنيّى و بينوسهرموه. له شوینی مزبایل و دوای ژمارهی دوای ئەوە لە بەشى Promotional 9647 ژمارەي مۆبايلەكەت بنووسىە code لهوێ وهکو ئێمه بنوسه K9CE دواي 07 واته ئەگەر ژمارەي مۆبايلەكەي \*30 SMS every day\* Message: Ba Pavda krdny C4kurd Sudmand dabiđ ئيمه ئاسيا بيت و 07701484734 بيت و دواى ئەوە لەو چوار گۆشە بچوكەى www.eduhok.net ئەوا 07 ى لى دەربكەو تەنھا بنوسە خوارەوە سەحىكى لى بدەو ئەوكات كلىك 🤗 KIRKUK CENTER end from 9647504562693 💌 701484734 و بەم شىيوەيەى لى دىيت لەسەر Register بكە. كەركوك Send SMS ~ دواى ماوەيەك نامەيەك بۆ مۆبايلەكەت 9647701484734+ ئەگەر كۆرەك سێنتەر ليرهدا له خانهی يهكهم ژمارهی ئهو دیدت و کۆدیکی تیدایه وهکو چۆن لهم بيّت به ههمان شيّوه ژمارهكه بنوسه دوای ئەوەی کلیك لەسىەر New user مۆبايلە دەنوسىيت كە دەتەويت نامەكەي و 0 ەكـەى سـەرەتـا لابـەرە واتـە ئەگەر وينهيهدا دياره: دەكەيت بۆ ئەوەي ناويكى تازە بۆ خۆت بۆ بنيريت و له خانهى دوهـهم نامهكه (مار دکەمان بۆ نمونە 07504562693 دروست بكەيت و ئەم روكارەي خوارەوەت بيّت ئەوا ئيّمە دەنوسىين 504562693 و دەنوسىيت كە رېڭەت يى دەدات 160 يېت بۆ دەردەكەويىت: www.kirkukcenter.com بنوسيت. دواي ئەوە كليك لەسەر Send هەموو ژمارەكە بەم شېۆەيەيەي لى دېت: New user SMS بكەو نامەكەت دەگاتە شوينى 9647504562693+ ئێمە ژمارەيەكى كرماشان Country: Mobile: United Kingdom ~ ئاسيا تاقى دەكەينەرە و بەم شيوەيە +44 +447752676665 تىبىنى: پيويستە ژمارەي مۆبايلەكە بە نوسيومانه: كۆدى ولاتەكەشەرە بنت. ھەروەھا ئەر New user

dom کليك بکهو به شوين عيراقدا بگهري وهكو له وينهكهدا دياره:

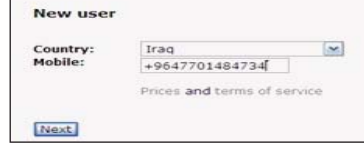

|          | TEXUMESSAYE<br>⊠ 1/52 |  |
|----------|-----------------------|--|
| From     | TalkSMS.com           |  |
|          |                       |  |
| 'our act | Ivation code is       |  |

وه له ههمان كاتدا رووكاريْكمان بۆ دەردەكەويت بۆ داخل كردنى كۆدەكە،

نامەيە بە ژمارەكەى خۆتەوە دەچىت بۆ كەسىەكە. ھەروەھا لە رۆژىكدا دەتوانىت 5 نامەي بە خۆرايى بنيرىت.

### www.kirmashan.com

351

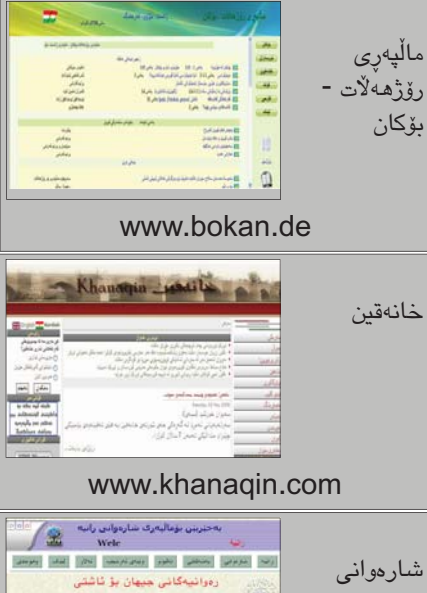

شارەوانى رانيه

www.sh-rania.com

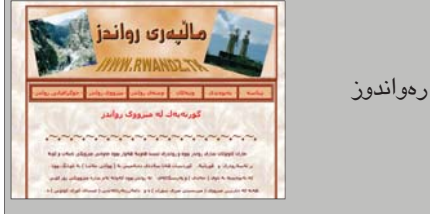

1

دۆمننەكە يان فايلنك يان فۆلدەرنك ناوى ھەولىرە. بەم شيوهيهي خوارهوهش دهنوسىريت: Inurl:hawler

7. بەكارھىنانى allinurl ئەمەشىيان ھەمان شىزوەي شەشەمە بەلام جياوازيەكەى ئەوەيە دەتوانىت زياتر لەيەك وشە بنوسىيت وەكو ئەمەي خوارەوە: Allinurl:hawler Kurdistan

هـ هموو ئـهو ناوى دۆمين و فـ ۆلدەرو فايلانەت بۆ دەھينىنىت كە ئەو دوو ناوەي تىدايە.

8. بەكارھێنانى link بۆ گەرانى لينكى سايتەكان بە تەنھا. بۆ نمونە ئەگەر بمەريّت من بزانم لينكى سايتى سى فۆر كورد له چەند شوين وەكو لينك نوسىييويەتى سى فۆر كورد. بەم شىيوەيە دەنوسىرىت.

Link: c4kurd.com بەلام بەم شىيوەيە بۆ لىنكى ئەو سايته دهگەريت له ناو سايتەكانى تردا.

 9. بەكارھىنانى info بۆ زانىنى زانيارى سايتىك. بۆ نمونه ئەگەر ئىمە بمانەويت زانيارى لەسەر سايتى سى فۆر كورد بزانين ئەرە ئەم وشەيە بەكاردەھينين. بەم شيوهيهي خوارهوه

info:c4kurd.com ئەوكات چەند لىنكىكت دەداتى ھەر يەكەيان جۆرە زانيارىيەكەيە لەسەر سى فۆر

10. بەكارھێنانى stocks بۆ بابەتى بازرگانى پەيوەندىدار بە پارەرە. بۆ نمونە بزانين بەشە بازرگانيەكانى ياھوو چييەو نرخى كالأكان چۆنە ئەوە ئەم وشەيە بەكاردەھىنىن بەم شىيوەيەى خوارەوە. Stocks:yahoo ئــهوكـات هــهمـوو بەشە پەيوەندىدارەكانى پارەو بازرگانى دەدۆزىتەوە. 11. كۆتا باسىمان بۆ ئەوەي ھەول بدەين تەنھا ئەو بابەتانەمان بۆ بەينىنىت كە فايلى پى دى ئيفن ئەوا ناوهکه دهنوسین و ئەوکات نیشانهی کۆ دەنووسین و دوای ئەوە دەنوسىين پى دى ئيف وەكو ئەم نمونەى خواردوه. happy new year +pdf ليّرهدا ئەق بابەتانەمان بۆ دەھێنێت كە باسىي سەرى سىاڵى تازەيەو بە فايلى پي دي ئيفن.

له ناو گۆگل دەگەرىيت؛

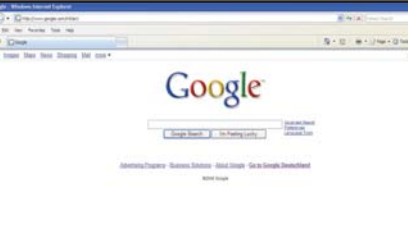

كۆتەيشىن ئەرە ھەمدىس رەنگە نارىكى زانكۆ لە شوينىك هەبنت بيهنننت ياخود ناوى كوردستان لە ناو سايتنك بەكارھاتبێت ئەوە ھەر بۆت دەھێنێت بەلام ئەگەر لە ناو كۆتەيشىن نوسىيت ئەوە تەنھا ئەوەت بۆ دەھينىيت.

4. بەكارھێنانى intitle بۆ گەرانێكى دياريكراو: زۆرجار ئيمە تەنھا دەمانەرىت تايتلى ئەو سايتانەمان بۆ بەينىيىت بۆ نمونە لەسىەرەوە نوسىراوە Kurdistan ئەوكات دەتوانىن بەم شىيوەيەيەي بنوسىين.

Intitle:Kurdistan لەن كاتەدا تەنھا ئەن سايتانەت بۆ دەھێنێت كە تايتلەكەيان كوردستانەو مەرج نيە بابەتنىكت بۆ بەينىنىت كە وشەى كوردسىتانى تىدا بىت تەنھا ئەوانەي كە تايتلەكانيان وشمەي كوردستانى تيدايه. لهو شوينهى نوسراوه United King-

### ک هيمن فاتح

💻 چۆينيەتى گەران لە ناو گۆگل تەنھا نوسىنى ناوهکه یاخود ئهو وشهیه نییه که دهمانهویت بوی بگەرِێين. پێويستە ھەندێك زانيارى وردترمان ھەبێت لەسىەر شىێوەى گەرانەكەمان. كە ئەگەر ئەو كارانە بەجى بگەيەنىن ئەوە زۆر بە ئاسانى دەتوانىن ئەوەى مەبەسىتمانە لەو ملياران سايتەي ھەيە بە شىيوەيەكى خێرا به دەست بگەيەنىن.

ليرددا هەنديك له شيوهى گەرانى پرۆفيشىنال باس دەكەىن.

1. بەكارھێنانى نىشانەى + لەگەراندا: ئەم كارە بۆ بەسىتنەومى دوو وشەيە. بۆ نمونە من دەمەويت سايتىكم بۆ بهيننيت كه دوو وشهى وهكو (teacher) و school) م بۆ بەينىنت لەو كاتەدا پىرىسىتە بەم شىرەيە بىنوسىين: School+teacher بەم شىۆەيە تەنھا ئەو سايتانەم بۆ دەھێنێت كە لە يەككاتدا ھەردوو وشەكەي تێدايە.

2. بەكارھينانى نىشانەى – لە گەرانەكەماندا: ليرددا ئهم نيشانه بق ئەوە بەكاردەھينين كە بمانەويت سايتىكمان بۆ بھىنىت ياخود زانياريەك يان بابەتىك كە وشەيەكى تىدابىت و بەلام وشەيەكى ترى تىدا نەبىت. بۆ نمونه ئەگەر ئۆمە بمانەويت بۆ وشمەى teacher بگەرێين بەلام وشەى Doctor مان بۆ نەھێنێت لەگەڵ بابەتەكەماندا ئەرا دەبىت بەم شىيوەيە بىنوسىين. Teacher -doctor بەلام لێرەدا ئاگادار بە دەبێت نیشانهی سالبهکه له تهنیش doctor بنت و سیهیسنن هەبينت له نيوان نيشانهى سالبەكەو teacher كه. واته دەبێت بنوسىيت تىچەر بۆشايى سالب دكتۆر. 3. بەكارھێنانى نىشانەى <sup>°°</sup> ئەم نىشانەيە زۆر گرنگە لەگەراندا لە سايتى گۆڭل. ئەگەر ئێمە بمانەرێت دوو وشه ياخود رستهيهك بدۆزينهوه وهكو ئهوهى دەمانەويٽت ئەوە لە نيوان دوو كۆتەيشىن داى دەنيين. بۆ نمونه ئيمه ئهگەر بمانەويت بگەريين بۆ رستەي "university of Kurdistan-hawler" ئەرە لە ھەرشىرىنىك بەو شىيوەيە نوسىرابىت بۆت دەھىنىت و بە تەنھا يەك وشـەت بۆ ناھێنێت. بەكارھێنانى كۆتەيشىن زۆر زۆر گرنگه بۆ گەرانەكەت و بە بەكارھێنانى زۆر سودمەند دەبىت. چونكە زۆر جار ئێمە بۆ نمونە بۆ زانكۆى كوردستان دەگەريىين بەلام ئەگەر تەنھا بنوسىين زانكۆ ئەرە زۆر شتى ترمان بۆ دەھينىيت ياخود ئەگەرىش نوسيمان زانكۆى كوردستان ھەولېر بە تەواوى و بەبى

چۆن بە باشترين شيّوه

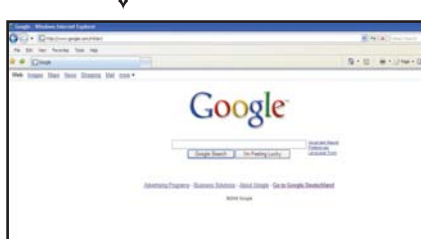

 بەكارھێنانەى allintitle ئەم شێوەگەڕانە بە ھەمان کارى ئەوەى پېشووە بەلام جياوازىيەكەى ئەوەيە كە دەتوانىن لە ھەمان كاتدا بۆ زياتر لە وشەيەك بگەرىيت. بۆ نمونه من بمەويت بۆ وشەي كوردستان و سليمانى بگەرىم ئەوە ھەموو ئەو سايتانەم بۆ دەھىنىنت كە يەكىك له و وشانه له تايتله كهيدا ههيه. ياخود بابهتيكم بۆ دەھينىيت كە يەكىك لەو وشانە لە تايتلەكەياندا ھەيە. ئەمە نمونەي بەكارھێنانى ئەم وشەيەيە Allintitle Kurdistan Hawler

 بەكارھىنانى وشەى inurl كە ئەمەيان دەگەرىت بۆ ئەو وشانەى كە لە ناونىشانى سايتەكەدا ھەيە. ياخود ناونيشانى فايليك يان بەشىك لەو سايتەدا. بۆ نمونه ئەگەر ئيمە بۆ ناوى hawler بگەرىيىن ئەوە سەير دەكەين ھەموو ئەو سايتانەت بۆ دەھينىيت كە ناونىشانى

بەم شىۆەيە دەتوانىن بلىين بە شىرەيەكى زۆر ئاسان و به بەكارھێنانى چەند وشەيەك كە لەسەرەوە باسمان کرد زۆر به ئاسانی دهتوانین گەرانێکی پێشکەوتوو و سەركەتوو بەكاربەيننىن و ئەوى دەمانەوينت بە ئاسانى بيدۆزينەوە.

### www.rwandz.tk

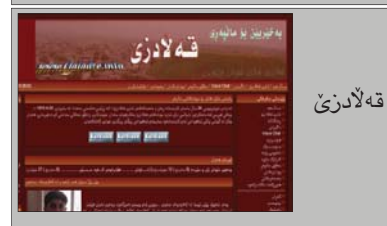

### www.qaladze.info

تيبينى: ھەندىك لەو سايتانە سايتى فەرمى شارهکان نین به لام بهناوی شارهکه کراوهو زانيارى دەربارەي ئەو شارەي تيدايە.

# راڤهي پروُگرامي (SnagIt) بۆ دروست كردني وانهكاني فيربوون SNAGIT 🖌 باوکی سۆما

پرۆگرامى (Snaglt) يەكۆكە لە پړۆگرامه بەھێزەكان بۆ دروست كردنى وانهى فيربوون جا چ بەشيوەى وينەى نهجولاو ياخود وينهى جولاو (ڤيديۆ) بيت. لهم باسهماندا ههول دهدهين بەشىزەيەكى ئاسان راۋەى چۆنيەتى دروست كردني وانەيەكى فيربوون بكەين که بهشیوهی وینهی نهجولاو بیت واته ئەو وانانەى كە بۆ رۆژنامەو گۆڤارو ويب سايەتەكان ئامادە دەكرىن.

پرۆگرامەكە ئينسىتۆل دەكەيىن و دايدەمەزرينىين كە زۆر ئاسانەو پيويسىت به راڤەكردن ناكات.

دواى دامەزراندنى پرۆگرامەكە لەسىەر ديسك تۆپ و لەسەر تاسك بار كە لە خــوارەوەى سكرينى كۆمپيوتەر نزيك بەروارو كاتژمێر دەردەكـەون بە كليك كردن لەسەريان پرۆگرامەكە دەكرىتەوە. ياخود بهم شنوهيه دهتوانيت بيكهيتهوه: start -->Äll Programs --> Snaglt 8 --> Snaglt 8

پاشان ئەم رووكارەي خوارەوەمان بۆ دەردەكەويىت:

وهكو له وينهكهدا ديارمان كردووه دەتوانىت ھەريەك لەم جۆرانەى كە ديارى کراوه به ئارەزووى خۆت وه بەگويرەى پێويست بەكارى بھێنيت:

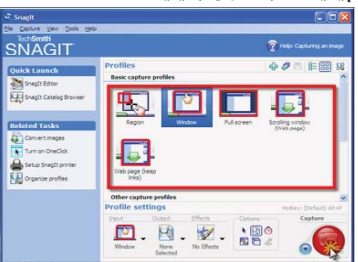

بۆ نموونە ئەگەر بمانەويت ناوچەيەكى دياره كراو وينه بگرين واتا (Capture) بكەين ئەوا (Region) ھەلدەبژىرىن. و ئەگەر ويستمان ھەموو ويندۆكە وينه بگرین ئەوا دووەمیان واتا (Window) ھەڭدەبژىرين، وە ئەگەرىش ويستمان ههموو شاشهکه به تهواوی وینه بگرین ئەوا (Full screen) ھەلدەبژىرىن. بەم شنيوهيه و خۆشت دهتوانيت ئەوانى تر تاقى بكەيتەرە.

پاشــان كليك لـەسـەر ئايكۆنى (Capture) دمکهین که له وینهکهدا دياريكراوه.

بەلام ليرەدا پيويستە تيبينى ئەوە بكريّت هەنديّك كات ئيّمه ناتوانين بەو شێوهيه وێنه بگرين چونکه ئێمه ههر که کلیکمان لهستهر (Capture) کرد، ئیدی يرۆگرامەكە وينەي ئەو شتە دەگرېت كە ئێمە راستەوخۆ دواى ئەوە كليكى لەسەر دەكەين، بۆيە پێويسىتە ئێمە كليلى كيبۆردى (prt sc) بەكاربھينين بۆ وينەگرتنەكەو

سىوود لەمەي سىەرەوە وەردەگريىن بۆ دياريكردنى شىيوەي وينەگرتنەكەمان. بۆ نموونه كاتېك بمانەويت شيوهى كردنهوهى پرۆگرامى سىناگىت بگرين، دەبىيت بەم شىيوەيە بىگرىن:

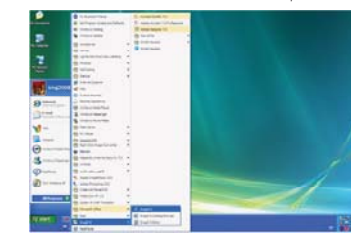

سىەرەتا پرۆگرامەكە لە (start) ەوە تا دەگەينە سەر (Snaglt 8) ، پاشان کلیلی (prt sc) دادهگرین، به کلیك کردن لەسبەر ھەر ناوچەيەكى سەر شاشەكە ئەوا وينەى ئەو ناوچەيەمان بۆ دەگرىت وهكو ئەموينەيەي خوارەوە دەردەكەويت: پاش گرتنی وینهکه راستهوخو دهچیته ناو بەشى (Snaglt Editor) وەكو لەم ويّنهى خوارهوه دياره:

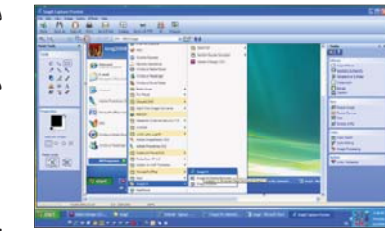

دوای ئەوەی وينەكە چووە ناو بەشى (Snaglt Editor) دەتوانىن بە ئارەزووى خۆمان دەستكارى وينەكە بكەين، ئىمە ليرهدا چەند توليك و كاريگەريەك باس دەكەين كە گرنگن و ئەوانى تر خۆتان دەتوانن تاقى بكەنەوەو بەكارى بەينن. • دياريـى كـردن و برينى وينه :(Selection Tool)

بۆبرىنى وينە وەكو لەم وينەى خوارەوە روون كراوهتهوه:

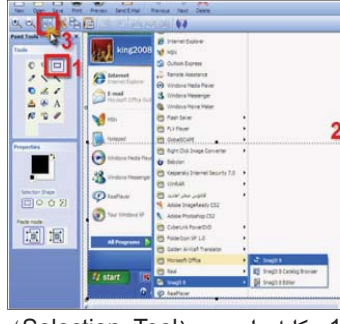

1- كليك لەسبەر (Selection Tool) دەكەين.

2- پاشان ئەو ناوچەيەي كە دەمانەويت بميننيتهوه دياريى دەكەين و جگە لەم ناوچەيەى كە دياريمان كردووە ئەوانى تر دەسىرىتەرە.

3- ئينجا كليك لـەسـەر بۆتۆنى (Crop to selection) دەكەيىن بۆ جياكردنهوهى شوينه ديارى كراوهك\_\_\_ ل\_\_ ناوچەكانى تر. تيبينى: بەھەمان شيوە دەتوانين ھەر

ناوچەيەك كە بمانەويت (copy) يان (cut) يان (past) بكەين.

پاشان به کلیك کردن لەسىەر دوگمەى (save) هەلدەسىتىن بە پاشەكەوت كردنى وينهكه لهو شوينهى كه خومان دەمانەويۆت لەسىەر كۆمپيوتەرەو بەو شىيوە ئېكسىتېنشىنەي ويناەى كە دەمانەويت . ( ,jpg, .gif, .pdf.....)

• ويذهكيشانى نيشانه (سهم) :(Arrow Tool) لەم وينەي خوارەوەدا چۆنيەتى دروسىت

كردنى نيشانه روون كراوهتهوه:

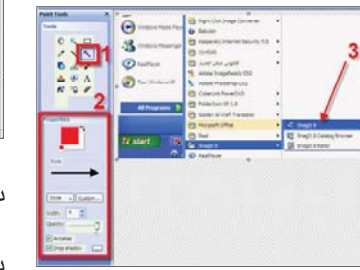

1- كليك لـهسـهر (Arrow Tool) دەكەين.

2- شىيوەو تايبەتمەنديەكانى نىشانەكە دياريى دەكەين.

3- ئەو شوينەى كە مەستمانە نىشانەكەي بۆ دروست دەكەين . • دروست کردنی شیومکان (Shape : (Tool

بــــق دروســــت كـردنــى شيّوهكانى چوارگۆشەو لاكێشەو....ھتد لەم وێنەي خواردوه روون كراوهتهوه:

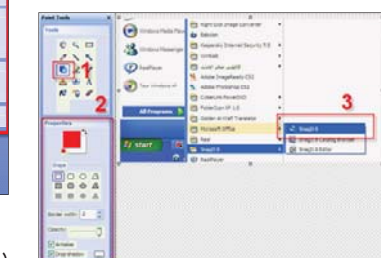

1- كليك لـهسـهر (Shape Tool) دەكەين.

2- جۆرى شىيوەكەو تايبەتمەنديەكانى دياريى دەكەين.

3- ئەو شوينەى كە مەبەستمانە شىيوەكەي لى دەكىشىن.

 دروست کردنی شێوهی جۆراوجۆرو نیشانهی ماوس (Stamp Tool):

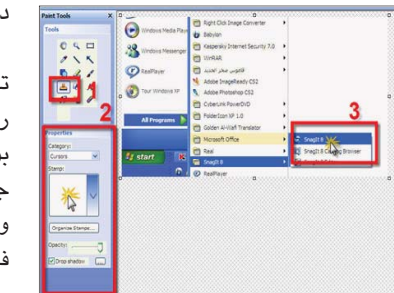

1- كليك لـهسـهر (Stamp Tool) دەكەين.

2- شــێـوەي ســـەرى ماوسىەكەو تايبەتمەنديەكانى دياريى دەكەين.

3- لـه شـوێنـی مـهبهسـت شێوهی ماوسىەكە ياخود ئەو شىيوەي كە ھەڭمان

## بژاردووه دادەنيّىن. • چۆنيەتى نووسىين (Text

چۆنيەتى نووسىين لەم وينەى خوارەوە روون كراوەتەوە:

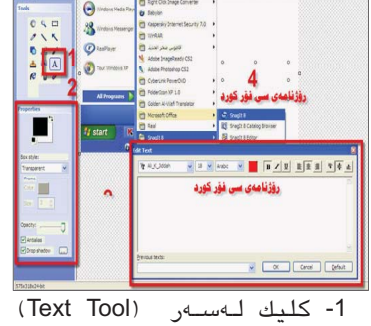

:(Tool

دەكەين. 2- تايبەتمەنديەكانى نووسىينەكە

دياريى دەكەين. 3- ئەو نووسىينەي كە دەمانەويت دەينووسىين. جۆرو شىيوەى فۆنتەكەو رەنگى فۆنتەكەر .. ديارىي دەكەين. 4- ئە شوينە كە مەستمانە

نووسىينەكەي لى دادەنيىين. • چـۆنـيـەتـى دروســت كـردنـى

كارىگەرىيەكان (Effects) دەسىتكارى قەبارەو رەنگ :

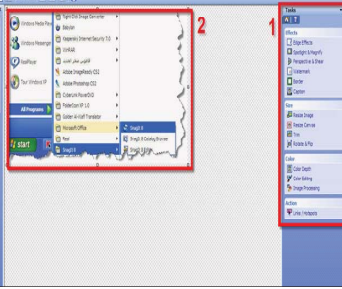

وهكو لهم وينهيهدا دياره له تول بارى (tasks) له لای راستی پرۆگرامهکه كۆمەلىك كارىگەرى زۆر جوان ھەن كە دەتوانىن بۆ وينەكانمان بەكاريان بەينىن، جگه لهمانهش دهتوانین دهستکاری قەبارەو شىيوەو رەنگى وينەكەش بكەين: 1- له تولباری (Tasks) بۆنموونه کاریگەری (Edge Effects)میان ھەڵبژاردووە.

2- چۆنيەتى كاريگەريەكە دەردەكەويۆت.

ئيمه ليرهدا ناتوانين ههموو تايبەتمەنديەكانى ئەم پرۆگرامە بخەينە روو، بۆيە بەريىزتان دەتوانىن بە قول بوونهوه لهناو پرۆگرامهكه دهيان شتى جوان و ناياب بدۆزنەوە كە زۆر گرنگ و جوانن بۆ دروست كردنى وانەكانى فيربوون.

به پشتيواني خوا هـ هوڵ دهدهيـن له ژمارهکانی داهاتووی (سبی فۆر کورد) دا راقهی چۆنيەتى دروست كردنى وانهى فيربوون بكهين به شيوهى جولاو (ڤيديۆيى).

تيبينى : ئەو ڤێرژنەي كە ئيمە باسمان كردووه ڤێرژنى (8.0.0)ه.

## چۆن سايتەكانمان سوودبەخش دەبن ا بەريوەبەرى نووسين

🔳 وەكو ئاشكرايە لاي ھەموومان لەم چەند سالهى دوايى سايته كورديهكان لەسەر تۆرى ئينتەرنىت بەشىيوەيەكى بەربلاو بلاوبوونەتەوە، جا ئاشكرايە يەكێك لە ئامانجە ھەرە سەرەكيەكانى سايتهكان سوود گەياندنە بەو چين و توێژو كەسانەى كە ئامانجى سايتەكە خزمەتكردنيانە. دياره دام و دهزگا حكومييهكانيش وهكو شوينهكانى تر به پيويستيان زانيوه كه لهم بواره له ریکهی مالْپهره فهرمیهکانی خوّیانهوه خزمەتىك بكەن. من لىرەدا حەز دەكەم زياتر تيشك بخهمه سهر سايته فهرميهكانى وهزارهت و دام و دەزگا حکومیهکان که ئامانج تنیاندا به

پلەي يەكەم دەبنت خزمەتى ھاوولاتى بنت. بەريىزان .. بە شىيوەيەكى گشتى كاتىك سەيرى مالپەرە فەرميەكانى وەزارەتەكان دەكمەيت، دەبينيت ھيچ شىتىكمان بەرچاو ناكەويت لە خزمەتگوزاريەكان بۆ ھاوولاتيان، وەكو رێنماييەكانى چۆنيەتى بەئەنجام گەياندنى معامهلات و کاروبارهکانی رۆژانهی ئهو وهزارهته ياخود بەريوەبەرايەتيەكانى كە راستەوخۆ رۆژانـه هاوولاتيان پەيوەندى راستەوخۆيان هـهيـه لـهگـهڵياندا. ئـهگـهر كـهسـێك بيهوێت جۆرێك له جۆرەكانى مەعامەلاتى وەزارەت و بەريوھبەرايەتيەكانى بكات چى بكات و چۆن ئەو مەعامەلاتە بە ئەنجام بگەيەنٽت؟ بۆ نموونە كەسىێك بيەويت ھاوبەشى نوينى كارەبا بكاتەوە، بيەويت بزانیت موچهی شههیدان و ئەنفال کراوهکان چەندە؟ بيەويت پسولەيەكى خۆراك دەربەينىيت، ياخود چۆن ناوى منداله تازه بووەكەى تۆمار بكات و ناسنامەي كەسىتى بۆ دەربەينىت، يان بيەرنت مۆلەتى شوفىرى دەربھىنىنت چى بكات... هند. هیچێك لهم شتانه له سایتهكانیاندا بهرچاو ناكەون. بەداخەوە زانكۆكانىش نەيانتوانيوە وەكو پيويسىت سىوود لە سايتەكانيان وەرگرن بۆ خزمەتى مامۆستاو قوتابيان بۆ نموونە نەبوونى تويزينهوه زانستيهكان لهناو سايتهكانيان و پێشکەش نەكردنى خزمەتگوزارى بۆ قوتابيان وهكو رينماييهكاني چۆنيەتى وەرگرتن له زانكۆو پەيمانگاكان و رينماييەكانى سالمى خويندن و پيدانى ئەنجامى تاقيكردنەوەكان بە قوتابيان و ... هتد. ئەمە جگە لەوەي كە تا ئىسىتاش زۆرىك له وهزارهت و دام و دهزگاکانی حکومهت ههر سايتيشيان نييه!!

ئەمەى باسىمان كرد مشتنك بوو لە خەروارىك، بەلام پيويستە ئەوەش بليين ئەوەي باسمان كرد بەشىيوەيەكى گشىتىيە بوو لەوانەيە سايتىش ھەبىت که به فیعلی خزمهتگوزارییهکانی پیشکهش بکات بەلام ھێشتا لە ئاستى پێويست نين.

کهچی کاتێك سهیری سایتی دام و دهزگا حكوميهكانى هەندېك له ولاتان دەكەيت دەبينيت زۆربەي ئەو خزمەتگوزارىيانەي كە پيويسىتن وە زۆربەي ئەو رىنمايى و تەعلىماتانەي كە تايبەتن بە دەزگايە جۆرو چۆنيەتى ئەنجامدانى معامەلاتەكانى تيدايە، ھەتا لە ھەندىك ولاتاندا كە زياتر گرنگى دراوە بە حكومەتى ئەليكترۆنى ئەو معامەلاتانە ھەر لە رىڭاى پركردنەوھى فۆرمەكانى ناو سايتەكەو ناردنيان بۆ لايەنى پەيوەندىدار ئەنجام دەدرىخت، كە ئەمانەش زياتر دەبىتە ھۆى كارئاسانى بۆ ھاولاتيان و بەرچاو روونيان بۆچۆنيەتى ئەنجامدانى معامەلاتەكانيان، بى گومان ئەمەش دەبېتە ھۆى سىوود وەرگرتنى تەواو لە تەكنۆلۆژياى زانياريەكان. چونكە سايتهكان تەنھا بۆ پيناسه كردن و ناساندن و پیشاندانی چەند پرۆژەيەك نىيە ھەرچەندە ئەمانىش بەشىكى لە ئامانج و پەيكەرى سەرەكى ماڵپەرەكان.

3

OPEN

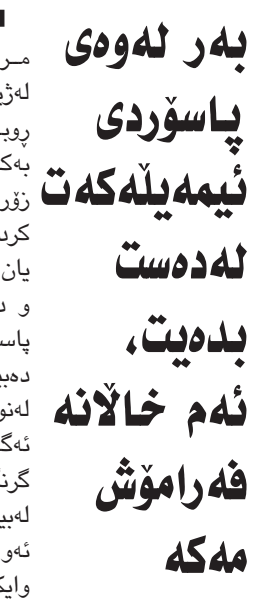

يارمەتىدەرو ھاوكارت بن لەسمەر وەبىرھينانەومى لەبىرچوونەوە يەكۆكە لەسىيفاتەكانى پاسۆردەكەت لەكاتى لەبيرچوونى پاسۆردەكەت مرۆش، هەر ئەمەش وايكردووە زۆربەمان لەژيانى رۆژانەماندا بەھۆى لەبىرچوونەوە بەلام بەمەرجىك بتوانى بە دروسىتى وەلامى ئەو پرسىيارانە بدەيتەرە كە ئاراسىتەت دەكات روبەروى زۆر گرفت ببينەوە، بەتايبەتى لەبوارى بەكارھينانى كۆمپيوتەرو ئىنتەرىنىتدا، بۆ نمونە نېمەيلەكەت زۆرجارى واھەبورە ئىمەيلىكمان دروست لەكاتى لەبيرچوونى پاسۆردەكەت جا بۆ ئەو مەبەستە بەپيويستمزانى لەم بابەتەدا ئاماژە بۆ چەند خاڵێكى گرنگ بكەم كردووه، كەچى پاش تێپەربوونى چەند ھەفتەيەك تاوەكو ئێوەش ئەو خالانە فەرامۆش نەكەن يان چەند مانگێك كاتێك دێينە سەر ئينتەرنێت و دەمانەويٽت ئيمەيلەكەمان بكەينەوە دەبينين لەكاتى دروسىتكردنى ئىمەيلىكى نوى بۆ ئەوھى پاسۆردەكەمان لەياد نەماوە، ئىتر ئەوسىا ناچار ھەر كاتێك پاسۆردى ئىمەيلەكەمان لەبىرچوەوە بتوانين بەئاسانى پاسۆردەكە بگەريْنىنەوە. دهبين واز له ئيمەيلەكەمان بھێنين و سەر رۆژ و مانگ و ساڵى لەدايكبوونت ھەمىشە لەنوى ھەولى دروسىتكردنى ئىمەيلىكى تر بدەين، لەكاتى دروسىتكردنى ئىمەيل ئەو زانياريانە ئەگەرچى ھەندىكجار زانيارى زۆر پيويسىت و بەدروسىتى بنووسىە، چونكە يەكەم پرسىيار كە گرنگ لەناو ئىمەيلەكانىشمان ھەيە بەلام بەھۆى لەبىر كردنى پاسۆردەكەمان ناچارىن ھەموو ئاراستەت دەكرىت بۆ وەبىرھىناوەى پاسۆرد رۆژ و مانگ و سالمى لەدايكبوونتە. ئەو زانيارىيانە لەدەسىت بدەين، ھەر ئەمەش 2. زيپ كۆدى ولاتـەكـەت و ھەلبۋاردنى وايكردووه كه زۆربەي ئەو كۆمپانيايانەي كە خزمەتگوزارى پێدانى ئىمەڵ پێشكەش دەكەن ولاتهکهت با به دروستی بنت، چونکه پرسیاری

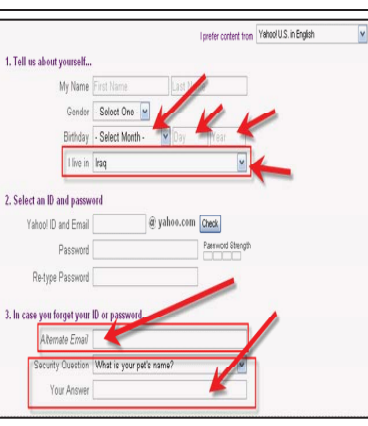

دووهم زیپ کۆدی ولاتهکهت و ناوی ولاتهکهت داوا دهکات که زیپ کۆدی عیراق بریتییه له 00964

3. ھەمىشە پرسىيارى نەپنى (Security Question) ئاسان ھەلبژىرە و وەلامەكى وەھا بنووسه كه لهبيرچوونهومي زمحمهت نهبيّت، بۆ نمونه پرسیاری (what is your pets name)

هەلبژیره و له وەلامەكەي ناوى خۆت بنووسىه. 4. لەو بەشەى كە داوات لىدەكات ئىمەيلىك بنووسيت له غەيرى كۆمپانياى ياھوو، ھەمىشە ھەولىدە ئىمەيلىكى تر بنووسىت و ئەو يرسىيارە بە بەتالى بەجى نەھىلىت چونكە لەكاتى لەبىركردنى پاسۆردەكەت زۆرجار پاسۆردەكە دەنێرێت بۆ ئەو ئىمەيلەي ترت. بەريۆەبەرانى سايتى گۆگل

Eric Schmidt,

Larry Page,

and Sergey

بەھەرسىڭكيانەوە

توانيان سايتى

بەناوبانىگى

گوگڵ دروســت

بكەن و ئىسىتا

له بەريوەبەرانى

ئەو سايتەن.

\* \* \*

Steve Jobs

1 7 10

بـــەرێــوەبـــەرى

كۆمپانياى

بەناوبانگى ئەپلە

کــه خــاوهنـــی

باريكترين لايتۆپ

\* \* \*

بەريۆەبەرى كۆمپانياى ئەيل

Brin

گرنگترین

50

كەسابەتىيە يەناەيانگەكانى

بوارى ئينتەرنىٽ لە

جيهاندا

د. عەبدولوەھاب عەبدولستار سەلمان

4

Ε

c4kurd.co

. 8

3

≥

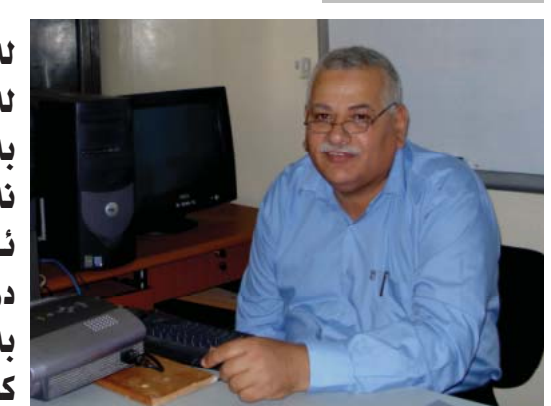

كۆلێژى پـەروەردەى بنەرەت که پهکێکه لهو کۆلێژه تازانهی زانکوی سليماني كه توانيوتي لهو ماوه كەمەى تەمەنىدا كۆمەلنىك لاو ئامادە بكات وەك مامۆستا بۆ ئەوەى بتوانن له قۆناغەكانى خويندن بە شىيوەيەكى زانستی و سهرکهوتوو وانه بلینهوه تا له دوارۆژدا خزمەتى ولاتەكەيان بكەن بە تايبەتى بەشى كۆمپيوتەر و ماتماتيك. ئيستا لاى هەموومان ئاشكرايه كه زانستى كۆمپيوتەر ھەموو بوارەكانى ژيانى گرتۆتەوە، بۆيە ئێمەش بەباشمانزانى بەرێز (د. عـهبدولـوههاب عهبدولستار سەلمان) ببينته ميوانى ئەم جارەى هـهفتـهنـامـهكـهمـان سـهبـارەت به پەيوەندى وەكو زانست وەك خوليا بەكۆمپيوتەردوە؟

سەرەتا بەرىزى بەم شىيوەيە دوا: من قوتابی بووم له زانکوی سلیمانی لە بەشىي ئەندازەي كارەبا دەرسى كۆمپوتەرم بەشىيوەيەكى چاك وەرگرت ئەمە بووە ھۆى ئەوەى كە روو بكەمە كۆمپيوتەر. ئەوەبوو لە سالى 1982 لە زانكۆى بەغداد توانيم نەخشەى ئامۆرى كارهبا دروست بكهم به بهرنامهي كۆمپيوتەر و ماسىتەرم وەرگرت، ئەوەبوو

ئينتەرنىٽت ئـەو تۆرە

جيهانييه فراوانەيە، كە ھەموو

جيهانى پێوه سەرقالهو، بۆتە

بەشىك لە ژيانى مرۆۋايەتى ئەم

تۆرە فراوانەش وەك بەشىەكانى

تری راگەياندن شمشٽرێکی دوو

ســەرەيــە، دەبــێ بزانرێت چۆن

بهکار دەھێندرێ، وەك دەزانين

ئينتەرنىت نارەندىكە بۆ يىكەرە

بەستى جيھان و ئالوگۆركردنى

زانيارى لـەسـەرجـەم ولاتانى

دونيا بۆ كۆمەلنى مەبەستى

من لێرەدا حەزدەكەم قسىە

لەسەر بەشىكى گرنگى جيھانى

ئينتەرنيت بكەم بەتايبەت

چین و تویدژی گەنجان له

كـوردسـتـان زۆر سەرقاڵى

بەكارھينانى ئەو تەكنەلۆژيايەن،

لـه كاتيْكدا زۆربــهى ولاتانى

جياجيا بەكاردەھێنرێت.

له سالی ۱۹۸۲ له زانکۆي بهغداد توانيم نەخشەي ئاميري كاردبا دروست بكهم به بهرنامهی كۆمىيوتەر

فيْربوونى تازه كه ئيّستا له زانكۆكانى ئەورويا دەخوينريّت

دواتــر لــه ولاتى پۆلندا له بەشى ئەندازيارى كۆمپيوتەر نامەي دكتۆراكەم وەرگىرت بە سىەركەوتوپى لەبەشى Microelectronics Hard Ware Devices

ي: پەيوەندى د.عبدالوھات لەگەل كۆلېچى پەروەردەى بنەرەت بەشى ماتماتيك كۆمپيوتەر كە دەستى ىڭكرد؟

پێش دووساڵ دوای ئەوەی( تنسیب) كرام بۆ زانكۆى سلێمانى ساڵى 2006 بەشى كۆمپيوتەرو ماتماتىك تازە كرابووهوه پاش ھەولْێكى زۆر لەسىەرەتا ھەولماندا كە تاقىگەي كۆمىيوتەر ئامادە بکەين کە بەم شىێوەيە بوو

- تاقىگەي Database
- تاقىگەى Loge

 تاقیگهی network بهههردوو بەشىەكەيەوە.

ھەموو تاقىگەكان بەرنامەى خۆيان بۆ دانــراوە بەشىۆەيەكى زانسىتى و توانيمان تۆريك دروست بكەين لە نيوان كۆمپيوتەرەكان. ئەتوانم بلْێم يەكێكم لە دامەزرىنەرى تاقىگەى كۆمپيوتەرى كۆلێجەكەمان

ئا: محەممەد ئەبوبەكر- ميديا ئاسۆ Ľ ي/ بۆچى ئەم بەشىە جيانەكراوەتەوە

واته بهشی کۆمیپوتهر و ماتماتیك؟ لەبەرنامەدايە لە دوارۆژدا بكريت و جيابكريتهوه خوتان دەزانن كه كۆليجەكەمان تازەيە، و لە دوارۆژدا شويننيكي فروانتر و باشترى بۆ دابین دهکهین و تاقیگهی گهورهترو فراوانترى بۆ دابين بكەين وەك تاقىگەى network به هـهردوو بهشهكهیهوه. و ئەوەى من سەرنجم داوە خويندكاران زۆر ئارەزووى دەكەن زۆر سووديان ليوهرگرتووه، و دروستكردنى تۆرى بى وايەر لە نێوان كۆمپيوتەرەكان و فێرى خويندکاران دهکهين چۆن بتوانن به ھەردوو شىيوەكەي كۆمپيوتەر ببەسىتن. پ/ ئايا پٽت وانييه ژمارهي كۆمپيوتەرەكان له ئاستى پيوست

نييه بەرامبەر رێژەى خۆيندكاران؟ بەلْىٰ راستە ژمارەي كۆمىيوتەرەكان كەمن بەلام لەدوارۆژدا ھەول دراوە بۆ فراوانكردنى كه بتوانريّت له هۆليْكدا 30-40 كۆمپيوتەر ھەىٽت.

پ/ تا چەند ھاوكارى كراون لەلايەن كۆلێجەكەوە لە رووى ماديەوە؟

بەنسىبەت ھاوكارى باش كراوين لهههردوو روهكهيهوه مادى و مهعنهوى هـ ه وروه هـ ا بۆ كرينى ئامير مكان به تايبەتى بۆ تاقىگەى network بە ھەردوو جۆرەكەى wireless و

پ: بۆچى خۆيندكاران بەشىيوەيەكى گشتی نارازین لهو مهنههجهی بەردەسىتى خوينىدكاران، يان وەك پٽويست ناخوٽنرٽت؟

ئەم مەنھەجە دانراوە بەتايبەتى وانەي network خويندكاران زۆريان پيخۆشە وهك ئەوەى من ھەستم كردوە و ئەم زانياريانه خويندكاران دهبيت فكرهيهكيان

هەبنیت وەك بناغەيەك و هەروەها ئەم بەرنامەي نويمان ھەيە بۆ كۆليجەكەمان وەك بەرنامەي بەشە وانەكانيان زۆرە.

پ/ ناتوانن ئەو مەنھەجە بگۆرن ؟ ئهمه له توانای وهزارهته و ئیمه دەتوانىين بەرزى بكەينەوە بۆ سەرو خۆمان بەلام بە راى من بابەتەكان كە خويندکار دەيخۆينن به باشى وەرى دەگرن بەتايبەتى network.

ب/ ئايا ئەو مەنھەجەى كە ئىستا دمخوينريت کون نين له چاو ئهو بەرنامانەى كە ئىستا لە جيھاندا دەخوينرىت؟

ئەو بەرنامانەي كە ئىسىتا خويندكاران دەيخوينىن بناغەيەكەو پيوسىتە خويندكار بيزانيت بۆ ئەرە ئامادەبيت بۆ ئەر زانياريه تازانه و ئەمانە ھەموو لە زانكۆ ينشكهوتورهكاني جيهان دهخوينريت.

ب/ بەرنامەي تازەتان چىيە بۆ كولنجهكهتان؟

بەرنامەي تازەمان ھەيە وەك بەرنامەي فيربوونى تازه كه ئيستا له زانكۆكانى ئەوروپا دەخوينرىت.

پ: وهك دەزانىيىن كە بەريزت لـه خيْزانيْكى زانستين خـوْت و هاوسەرەكەت ئايا تا چەند كارىگەرى ھەبووە لەسەر ئاستى زانستىت؟

بــهڵــێ كــاريــگــهرى هـــهبــووه و هاوسه دکتورای هایه له Information System و ئەمەش كاریگەرى باشـى ھـەبـووە لەسـەر كورەكەم بەتايبەتى كە ئىسىتا خويندكارە له زانکۆی کوردستان له هەولێر بەشى (I.T) و دەتوانم بلنيم زۆر سەركەووتووە و يەكێكە لە خوێندكارە سەركەوتووەكانى ئەو زانكۆيە

پ: سەرنجى د.عبدالوھاب بەرامبەر ھەفتەنامەكەمان؟

ئەم ھەفتەنامەيە زۆر باشە كە ھەموو زانسته تازەكانمان يێشكەش دەكات له كوردستان و دەرەوە كە ئەمەش دەرگايەكە بۆ ئەوەي ليوەي فيرببين و گەشە بكەين بەرەو دوارۆژىكى باش و سوياستان دەكەم.

و يانەكان پەيوەسىتە بەومى

دامەزرىنەرى BitTorrent Bram Cohen کـــۆون لــه ساڵم 2001 كۆدەكانى ئەو بەرنامەيەيەي نــوســيــوهو رۆژێــك لــه رۆژان بىرى نـەكـردۆتـەوە بېيتە بازرگان و ئێستا ىـە ملىۆبان دۆلارى

و سیستهمی مانتوش و مزبایلی ئای فزنه.

هەيە بەھۆى ئەو بەرنامەيەوە كە بە ھۆيەوە گۆرانى و فليم و بەرنامە دەگوازرىتتەوە بەبى كړينى بەرنامەكان.

> \* \* \* بەريوەبەرى Blizzard Entertainment

دروستكەرى يارى World of Warcraft

Morhaime

Jimmy Wales – دروستکهری Wikipedia

ب\_ێ\_گ\_وم\_ان کــهســمـان نـیـه ويكييديا نەناسىن کے گے۔ سايته بۆ دانانى زانياري به خۆړايي ئينگليزى زياتر له 01 مليۆن بابەتى ئىنسىكلۆ پىد يا يە كى

ئەپلۆد بكات.

Marissa

Mayer

جێڰرى

Google

و بەس تەنھا بەشى KIME گــــهورهو خۆړايى وايەو ھەموو كەس ت بابەت دەتم انـ

\* \* \*

Mike

کـه هـهمـوو يانـهيـهك ياساو ریسای تایبهتی ههیه و دهبیت ئەندامەكان پەيرەوى بكەن، رۆژ لەدواى رۆژ فۆرم و يانەى نوێ دەتوانى سەردانى سايتەكانى ئينتەرنيت بكات، دواي كردنەورەي دروست دهبن و ژمارهیهکی براوسىەرەكە، ھەر سايتىكمان يەكجار زۆر لە بەكارھێنەران رو لەو يانە و كۆرگانە دەكەن. بويّت ناونيشانهى دەينووسىن و ئىنتەر دەكەين پاش كەمىك

5. چـات: واتـه دەمەتەقى و قسـهکردن " چ بەنووسىين، یان بهدهنگ، یان به دهنگ و رەنىگ" لۆرەدا بەھۆى ئىمەيلى تايبەتيەوە كە لەسسەرەوە باسمانكرد دهتوانين چات بكەين، بۆ چاتكردن چەندىن كۆمپانيا بەرنامەي تايبەتى بۆ ئە بوارە فەراھام كىردووە، لەوانە "ياھوو ماسىنجەر، پالتاك، سکاي پي، ئيم ئيکس ئين, گوگل

تۆك، ئەي ئاي ئۆ..ھتد ."

له تيروانين و هزرى

### ھەردەوان نەقشبەندى Ľ

فلانه کچ لهگهڵ کورێك چات دەكات، بەلام دوايى دەردەكەويّت کوره و خوی بهکچ دهناسینی، يان به پێچەوانەوە دەبێت.

هاتۆتە كايەوە بۆ خزمەتكردنى ئٽمەق سەرجەم چېنەكانى تر، ناكرێ فەرامۆشىي بكەين و ياخود بۆ مەبەستى خراپ و ھەر تەنبا كات بەسەربردن بېت، دەكرىٽ ئىنتەرنىت بۆ زۆر بوارى ژیان له رووی زانیاری 🍑 و ســهرچـاوهكـانــى

چونکه زۆرجار بيستوومانه که

ئەم تەكنۆلۆژپايە بۆ ئەر

دڵڂۆشىيىه، بەلام ھۆشىيارى بەكارھىنانى ئە ئامىرە بەشىزەيەكى راست و دروست جېگەى ئەوەپە كە لەسەرى

بوەسىتىن و ھەلوەسىتەي زياتر لەسىەر بكرىّت، بەتايبەت چىنى گەنج و ھەرزەكارەكان دەبىٽت زۆر بە ورياو زيرەكىيەوە ئەو ئامێرە بەكاربێنن. لينيرهدا دەمىيەوى ئيەوە

بِلْيْم كَه جِيهاني ئينتەرنيْت، ئــهو جيـهانـهيه كـه سنوورو

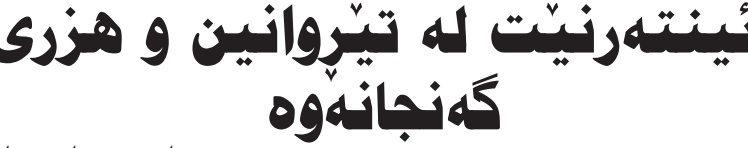

پێشكەوتوو كە ئەو تەكنەلۆژيايە ييشكەوتووە بەكاردىنىن خاوەنى كۆمپانياو پرۆژەي گەورەن لەو بوارهدا، به لأم له ولاتيكي وهك كوردسىتان، گەنجان بەشىكى زۆرى بـۆ كـات بەسەربردن بەكارى دۆنن، ئەمەش دەبىتە هــۆى بــەفـيـرۆچـوونـى كـات و تێکدانی بەرنامەکانی ژيان، بۆ نموونه له زۆربەي سەنتەرو ئەو شوينانەي ئىنتەرنىتى لێيە زۆرترين بەكارھێنەر چين و توییژی گهنج و لاوهکانه، ئەوەى بەرچاودەكەويىت ئەوەيە كە زۆرترىن رێژەش سەرقاڵى چاتكردن"ن، ئەمەش خاڵێكى نیکهتیقه و جیگهی ئەمەیه ليكو لينهوهو تويزينهوهي تێروتەسىەلى لەسىەر بكرىٰ،

هەوال و ليكۆلينەوەكان سـودى لێ وەربگرين، هـــهروههـا بيكهينه هـ هـ ويني دروستبووني نـــەوەيـــەكــى چەكدار بەزانست و زانيارى ئەمىرۆكە بەھىۆى ئەو پيشىۋەچوونە فراوانەي

جوگرافیای دیاریکراوی نییه، لـهبوارى ئينتەرنىت دەبىنىن ھەلومەرجى بەكارھێنانى بۆ دونيا تـهواو بچووك بووهتهوه، ھەموق كەس دەستەبەربوۋە، ژمارەي بەكارھىنانى ئىنتەرنىت لەم روانەگەيەوە دەمـەوى زۆر رۆژانلە لە جيھان روو لەزياد بەكورتى قسىە لەسبەر چۆنيەتى بوونه، بەتايبەت لە كوردستان سوود وهرگرتن له ئينتهرنيت كە جېگەي دڭخۆشىيە چەندىن كۆميانياو رێكخراو دروست بكەم، ئەويش خۆى لەم چەند بوونه، ئەوەي گرنگە ليرەدا خالهى خوارموم دەبينيّت: ئاماژەي بۆ بكەين راستە بوونى 1. سەردانكردن: مەبەست لە سىەردانكردن ئەوەيە كە ھەموو ئەو ژمارە زۆرەي بەكارھينەرى ئينتەرنٽت لە كوردستان جێگەي بەكارھىندەرىكى ئىنتەرىنىت

له كۆتاييدا دەمەوى ئەوە بليم بۆشايى كە ھەر شتێكمان كە ئىنتەرنىت بوەتە بەشىكى بوی دهینووسین و ئینتهر سەرەكى لە ۋيانى مىرۆش، دەكەين وزانيارىيەكانمان دەسىت دەكەويىت. بەتايبەت بۆ ئێمەي كورد زۆر گرنگه بتوانين خۆمان بەفيربوونى 3. پــۆســتــى ئەليكترۆنى: چەندىن ئەو زانسىتە ببەسىتىنەوە و بەو زانسته ئاشنا ببين، چونکه كۆمپانيا ھەن كە پۆستى ئىنتەرنىيت گەورەترىن خزمەت ئەليكترۆنى بە خۆرايى

دەبينن سايتەكە دەكريتەوە،

دەتوانى بىخوينىيتەوە ياخود

گوێی لێ راگرین یان سەیری

2. گـهران : لـهناو تۆرى

ئىنتەرنىتدا دەتوانىن ھەر جۆرە

زانيارييهكمان بويت بهدوايدا

بگەرينين، له ريگەي سايتەكانى

بەدوا گەران ناودارترىنيان

"Google"\_\_\_ه، دوای

كردنەوەي ئەو سايتە لە

بكەين.

به مروّڤ نەتەوەكان دەكات و و بەپارە دەبەخشىن، ھەموومان بۆ ئيمەى كورد زياتر پيوستە و دەتوانىن خاوەنى ئىمەيل بىن و بەردەوام بە گرنگى وەريبگرين لەرىكەيەوە دەتوانىن پەيوەندى و وەك پێويست بەكارى بێنن، به کهسانی تر بکهین و ههوال و چونكە ئىنتەرنىت گەورەترىن زانياري بگوازينەوە.

شۆرشى لە دونياى عەولەمەدا 4. فـــقرم و يـانــه: لهناو بەرپا كردووە دەبى ئەوەشمان ئينتەرنيت چەندىن فىزرم و له يادبينت كه كات بەرژەوەندى يانه هـهن وهكـو سـهكۆيـهك و ئێمەدانىيە، بەر لەبەكارھێنانى مينبەريك وان بۆ گفتوگۆكردن ئىنتەرنىت دەبىت بزانىن بۆچى و گۆرىنەوەي بىرورا بەكاردىن، بەكاردىٚنن. شىيوازى بەكارھىنانى فۆرم

تێدا زياد بکات. \* \* \* Chad Hurley and Steve Chen دامەزرىنەرانى YouTube

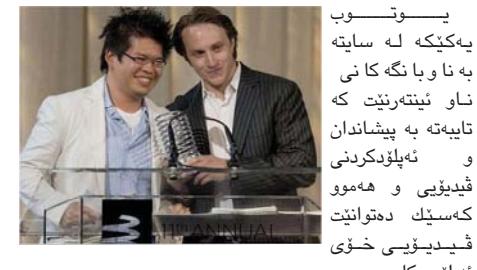

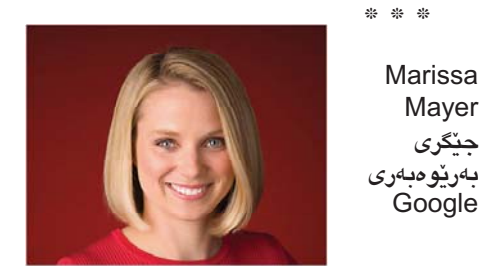

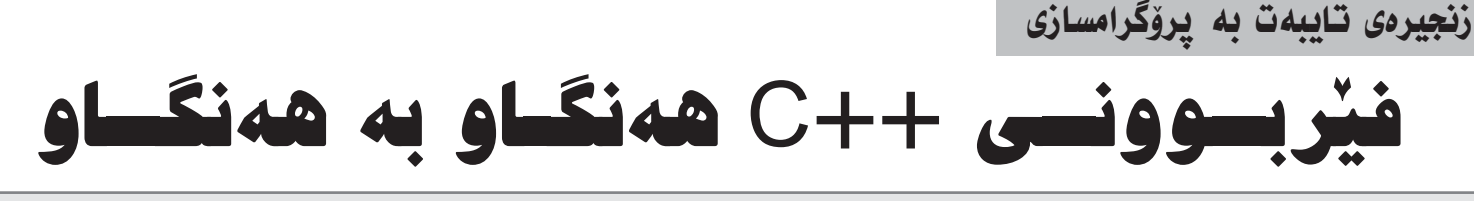

### بەشى چواردەھەم

لەم بەشەدا باسى رىزكراوى دوو ئاراستە دەكەين، كە دەكرىت بەم شىيوەيە بيناسينين له هەر بەرنامەيەكى سى پلەس للەسدا:

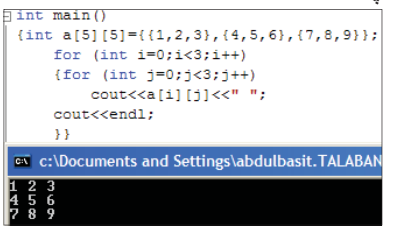

وهك دهبينن ليدرهدا كه كه ئهم ريزكراوهمان راستهخۆ پێناس كردووه و نرخیشمان پێ داوه له ناو کۆدهکەدا ئەمەش وا دەكات پێويستى بە فرمانى cin نەكات، بەلام پيويسىتە ورياى شىيوازى بەكارھينانى كەوانەكان بين لە پيدانى نرخ به ریزکراویکی دوو ئاراستهدا ومك دهبینین له وينهى رابردوو كه كەوانەيەك له جۆرى { دەسىتپێكى ئەم ريزكراوەيە كەوانەيەكىش } بۆ داخستنى كۆتايى. لە ناو ئەم دوو كەوانەشىدا سىێ جار كەوانە كراوەتەوە و سێ جاریش داخراوه له ئەمەش بەو واتایه دێت که ئهم ريزکراوه پێڬ دێت له سـێ ريز، و له بەر ئەوەي ھەر كەوانەيەك سىّى ژمارە له خۆ دەگرىت ئەوا واتاى ئەوەيە كە لە سٽ ستون پنك دينت.

بۆيە لە كاتى بە كار ھێنانى cout بۆ پيشاندانى نرخى ريزكراوەكە پێويستە دوو لووپ بكەينەوە ھەر يەكەيان سى

جار دووباربيّتهوه دياره له ٥هوه دهبيّت دەست پێ بكات چونكە كۆمپايلەرى ++c يەكەم ئەدرىيسى ريزكراو بە 0 دەزانىيت. كەواتە هـەر لوپنك له 0ەوە تا 2 چونكە 3ى لەگەڵ نىيە. بەلام ئايا دەزانىن چۆن شينوازى دەركەوتىنى ئەم ژمارانە بەم شيوهيه بووه؟؟ بيكومان ئەمە پەيوەندى به شيوازى نووسينى ھەردوو لويەكەوەيە، چونکه فرمانی cout له سهر لووپی یهکهمه، كەچى cout<endl; لەسىەر لووپى دووەمە كەواتە لەگەل تەواو بوونى لووپى يەكەمدا فرمانى cout<endl جێبەجێ دەبێت.

ديار ھەمان ئەم بەرنامەيە دەنوسىرىت بهم شێوهيهي خوارهوهش:

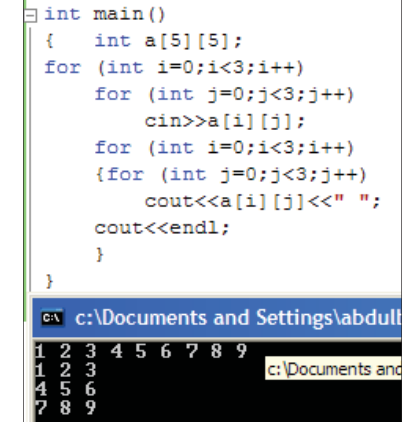

بەرىزان.. ئەم شىيوازە رىزكراوە كارى زۆرى پى ئەنجام دەدرىّت، دەكرىّت خەيالّى بەريزتان بە چەند نموونەيەك بوروژينىن و

Skip Word Pause

Cancel Cancel

بكه بۆ كۆتايى ھێنان.

Training progress:

Voice Training - Default Speech Profile

ئىتر دواى تەواوبوونى مەشقەكە، ئەم

ويندۆيەى خوارەوەت بۆ دەكريتەوە، كە

تێيدا ئەگەر ويسىتت مەشقى زياتر بكەيت

ئەوا كليك لەسەر More Training بكە،

ئەگەرنا لە خوارەوەدا كليك لەسىەر Finish

دواتر توانای خۆتان تاقيبكەنەوە بۆ ھەر نموونەيەك كە پېتان گرنگە.

ئەگەر مامۆسىتايەك 5 خويندكارى ھەبىيت له پۆلەكەيدا و وا دايېنى كە نمرەى سى بابهتی کهوتووته لايهوه و بيهويّت بۆ ههر خويندکاريك تيکرای نمره بۆ هـهر سن بابەتەكە دەر بكات ئەوا دەبنت چى بكات؟ ئەمە خوارەوە بېينەو با دواتر گفتوگۆيەكى لە سىەر بكەين:

{float degree[5][4]={{55,65,67,0}, {90,67,45,0},{67,78,74,0},
{90,98,87,0},{61,52,50,0};; int i,j; for (i=0;i<5;i++)</pre> {float sum=0; for (j=0;j<3;j++) sum= sum+degree[i][j]; degree[i][j]=sum/3; for(i=0;i<5;i++)</pre> {for(j=0;j<4;j++) cout<<degree[i][j]<<" ";</pre>

cout<<endl; c:\Documents and Settings\abdulbasit.TA 5 65 67 62.3333 0 67 45 67.3333 0 98 87 91.6667 1 52 50 54.3333

ئەمە بريتى بوو لە كۆدنك كە ريزكراونكى دوو ئاراسته پێناس دەكات كە ھەريزێك نمرەى سى بابەتى قوتابىيەكى ھەيە كە يەكەميان بۆ نموونە بريتيە لە 55، 65، 67 و چوارەم ژمارەمان بە 0 داناوە بۆ ئەوەى نرخى تيكراكه له جينى ئەودا دابنريت، دياره دەكرا ھەر نرخێكى تر دابنێين لە جياتى 0،

🖊 عەبدولباسیت کامل . ماستەر لە I.T . زانکۆی کۆپە بەلام پێويسىت بوو جێگەيەك دابين بكەين بۆ

دانانی تێکرای هەر ریزێك. له لووپی یهکهمدا و یهکهم جار نرخی sum مان به 0 داناوه و دواتر له لووپی دووہمــدا که هـهر جـارہو بهسهر ستونی ریزه جیاجیاکاندا گوزهر دهکات، يەكە يەكەي نرخى نمرەي بابەتى يەك خویّندکارمان بۆ کۆ دەکاتەوە لە sum دا دادەينىيت دواى تەواو بوونى ئەم لووپەش int main() نرخی ریزکراوهکه له ریزی i و ستونی j که لێرەدا بووە بە سىێ (بە واتاى چوارەمىن چونکه له سفرهوه دهستپيدهکات) نرخی

ريزكراوهكه دهبيّته نرخى sum دابهشى 3 بەمەش چوارەمىن سىتون لەيەكەمىن رىز دەبېتە تېكراى سىنى نرخى پېش خۆى. بە تەواوبوونى گۆرانى نرخى أ تېكراى ھەر پٽنج ريزهکه دهردهکهوٽت.

رەنگە ھەندىك يرسىيارى باو لە ريزكراوى دوو ئاراستە دەربارەي ئەوە بنت كە چۆن ئەو ژمارانەي كە لە تىرەي رىزكراوەكە دايە كۆ دەكەينەوە يان جارانيان دەكەين يان ھەر كردارىكى تريان لەگەل دەكرىت: ئەم كۆدەى كە وينەكەى لەوبەرە ئەم پرسىيارە وەلام دەداتەوە:

تیرهی ریزکراو بریتیه له یهکهمی ریزی يهکهم و دووهمی ريزی دووهم و سنيهمی سێەم و ھتد.. ديار مەرجى دۆزىنەوەى ئەم جۆرە ژمارانە ئەوەيە كە لە ھەمان ژمارەي ريىز و سىتون بيّت بەو مانايەى ئەگەر دەكەين!. ژمارەي ستونەكە يەكسان بوو بە ژمارەي

{float degree[5][4]={{1,2,3,4}, {5,6,7,8},{9,10,11,12}, {13,14,15,16}}; int i,j; for(i=0:i<4:i++) {for(j=0;j<4;j++) cout<<degree[i][j]<<" ";</pre> cout<<endl;} float sum=0; for (i=0;i<4;i++)</pre> for (j=0;j<4;j++) if (i==j) sum= sum+degree[i][j]; cout<<"sum="<<sum; c:\Documents and Settings\abdulbasit.T

ريزهكه ئەوا ئەو ئەدرىسىە بريتىيە لە تىرەي ريزكراو:

ئەمەى سەرەوە بريتيە لە ديارى كردنى

|   | 1  | 2  | 3    | 4  |
|---|----|----|------|----|
| 1 | 1  | 2  | 3    | 4  |
| 2 | 5  | 6  | 7    | 8  |
| 3 | 9  | 10 | 11   | 12 |
| 4 | 13 | 14 | 15   | 16 |
|   | 2  |    | 12 X |    |

تيرەى ھەر ريزكراوێك، بەلام چى دەبێت ئەگەر ئىمە بمانەرىت تىرەي پىچەرانە كۆ ىكەينەۋە:

ئەم پرسىيارە بىر كردنەوەي تۆي دەويت

|   | 1  | 2  | 3  | 4  |
|---|----|----|----|----|
| 1 | 1  | 2  | 3  | 4  |
| 2 | 5  | 6  | 7  | 8  |
| 3 | 9  | 10 | 11 | 12 |
| 4 | 13 | 14 | 15 | 16 |

و له بەشلى داھاتووشىدا قسەيەكى لى

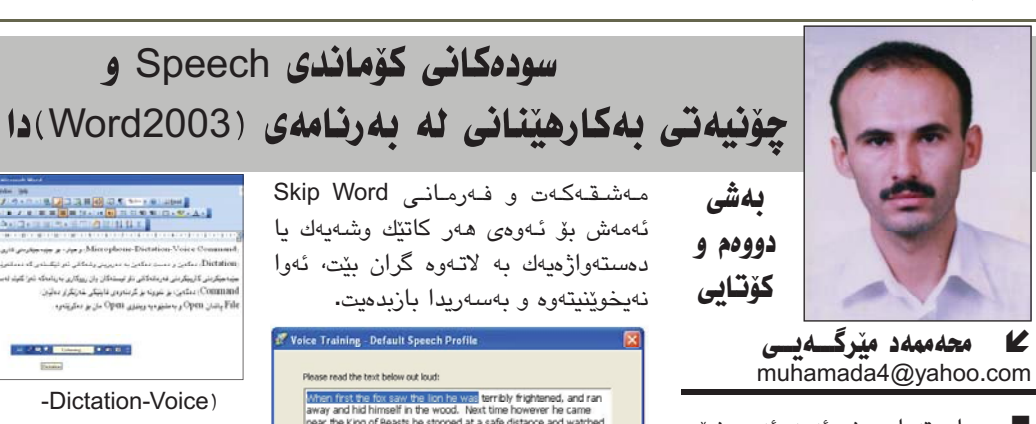

دواي تەواوبوونى ئەمە، ئەم ويندۆي خوارهوه دهكريتهوه و تييدا كليك لهسهر Next ىكە:

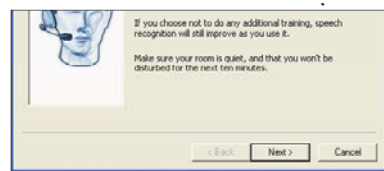

لەم ويندۆيەي خوارەوەدا، چەندىن دەقى ئىنگلىزىت دەخاتەبەردەم كە بە ئارەزووى خىۆت مەشىق لەسىەر يەكۆكيان بكەيت، بۆ نموونه هي يەكەميان وەكو خۆي كە دەستنىشان كراوە لێيبگەرىێ و كليك لەسەر Next

| S g a star specie g a d ( a Berrd 1993), with read Word                                                                                                    |                                                     |
|----------------------------------------------------------------------------------------------------|-----------------------------------------------------|
| The part part from the part of the part of | انے Skip Word                                       |
| م معنی می می می می می می می می می می می می می                                                                                                    | كاتيك وشەيەك يا<br>د گران بيّت، ئەوا<br>ا بازىدەيت. |
|                                                                                                    | Voice Training - Default Speec                      |
| Microphone -Dictation-Voice)                                                                                                    | When first the fox saw the lip                      |
| Command) و هيتر، بۆ جێبەجێكردنى<br>كارىچار كەرد كارابراي بېر (Dictation)                                                                                                    | near the King of Beasts he st<br>him pass by.       |
| کاری تایپکردن کلیک نهستهر (Dicialion)                                                                                                    |                                                     |
| دەكەب، و دەسىت دەكەب، بە دەربابنا                                                                                                    |                                                     |

لەسەر (Dictation) ەكەين بە دەربرينى وشەكانى ئەو تېكسىتەي كە دەمانەرىت تايپى بكەين. و بۆ جێبەجێكردنى كارپێكردنى فەرمانەكانى ناو ليستەكان يان رووكارى بەرنامەكە، ئەوا كليك لەسىەر (Voice Command) دەكەين، بۆ نموونە بۆ كردنەومى ويندۆى Find دەلْيّىن:

Edit ياشان Find و بەمشىيوەيە ويندۆى Find مان بۆ دەكريتەوە. وەك ئەم دوو وينهيهي خوارموه:

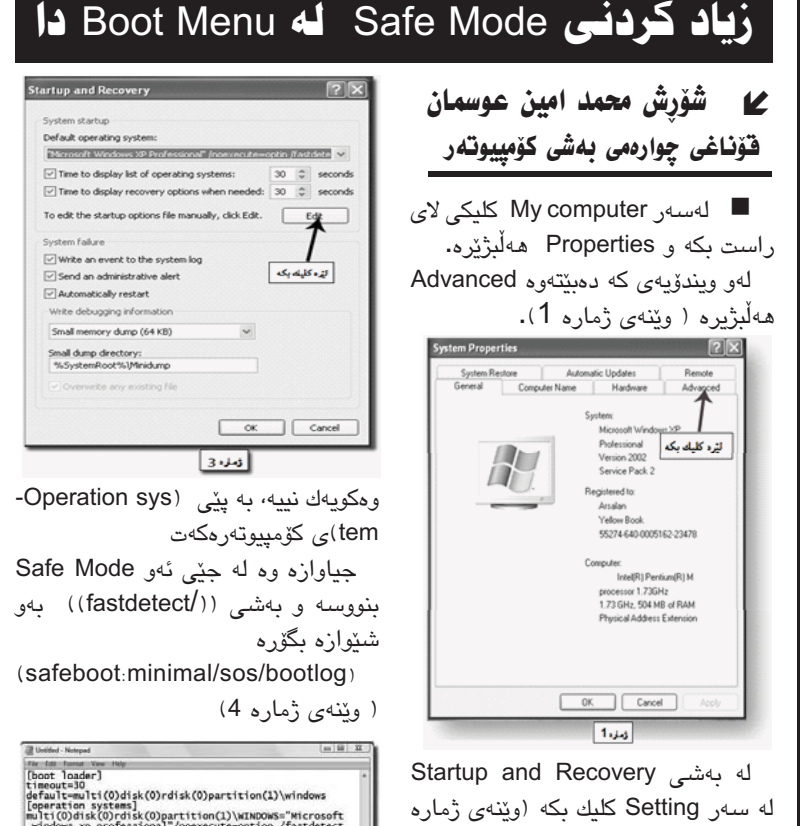

W M .

3

5

∃int main()

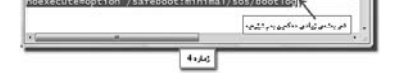

ئيستا بۆ خەزنى ئەو گۆرانكاريانە لەسەر file كليك بكەو دواتر Save كليك بکه و پنجهرهی Notepad قهپات بکه. لەھەموو پەنجەرەكانى دى لە بۆ قەپات كردنيان لەسـەر ok كليك بكە. ئىستا كۆمپيوتەرەكەت Restart بكەوە دەبىنى كە safe Mode بە Boot Menu وه زیاد بووه. و ئهگهر ویستت بچيه ناو Safe Mode وه ئەوە ھەليېژيرەو Enter ى لەسەر بكە. يۆپسىت ناكا بە F8 بچیته ناو Safe Mode وه ههروهها دەتوانى ئەوكاتەي كە دانىدراوە بۆ ھەلبژاردنى يەكىك لە (Operating System) ەكان كە 30 چركەيە كەمى بكەيەوە بەئارەزووى خۆت. ( وينەى ژماره 3)، واته بهشی، .Time to display list of operation system

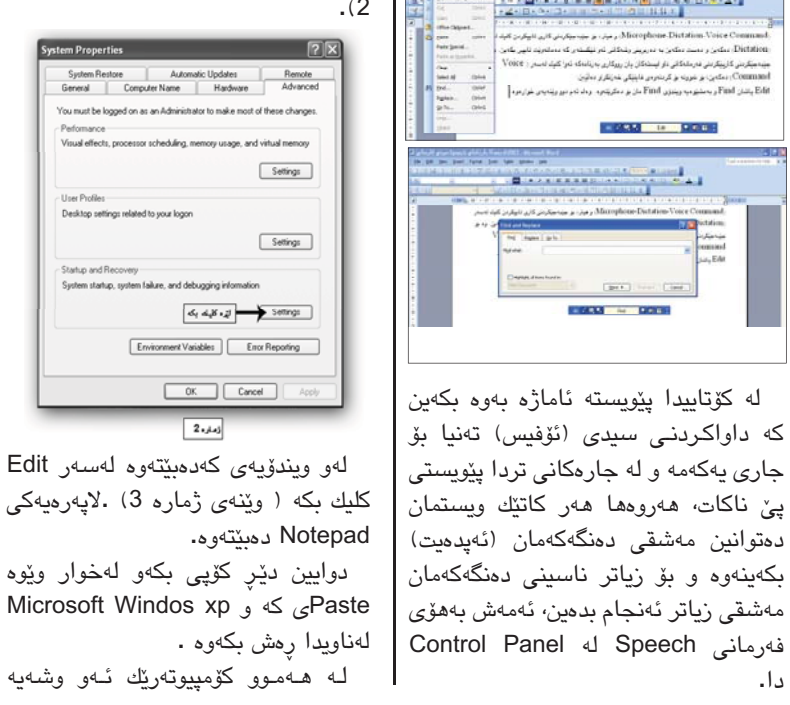

More Training... Click here if you want to do some more training right now. Back Finish ئێستا دێينه سەر چۆنيەتى بەكارھێنان و 1000 H 0000 سوود ليوهرگرتني ئهم فهرمان و كۆمانده، بيْگومان بەھۆي بەكارھينانى مايكرۆفۆنەرە. له كۆتاييدا پێويسته ئاماژه بەوه بكەين دوای کردنهوهی بهرنامهی Word و كە داواكردنى سىدى (ئۆفىس) تەنيا بۆ کردنهوهی لیستی Tools و کلیك کردن جارى يەكەمە و لە جارەكانى تردا پٽويستى لەسەر كۆماندى Speech يەكسەر شريتى پێ ناکات، ھەروەھا ھەر کاتێك ويستمان بچکۆلەى Language bar كە دەكەرىتە دەتوانىن مەشقى دەنگەكەمان (ئەپدەيت) لای راستی شریتی Task Bar دەكریتەوە، بكەينەوە و بۆ زياتر ناسىنى دەنگەكەمان دواى تەواوبوونىش دەچىتەوە شوينى خۆى مەشقى زياتر ئەنجام بدەين، ئەمەش بەھۆى لەسبەر تاسكباردا.

لهم دۆخـهدا چەند فەرمانىك لە خۆى دا. دەگرىت كە گرنگەكانى بريتىن لە:

| Bill Gates describes - The Rox<br>Excerpts from - The Problem<br>Excerpts from "The Fall of th<br>Excerpts from SUMMER, by E<br>Excerpts from The War of th<br>Underdwitting to Microsoft Soc | id Ahead, Second Version<br>s of Philosophy by Bertand Russell<br>e House of Usher" by Edgar Allan Poe<br>dith Whaton<br>e Worlds by H.G. Wells<br>tech Rescention |
|----------------------------------------------------------------------------------------------------|----------------------------------------------------------------------------------------------------|
| he Wonderful Wizard of Oz                                                                                                    | - by L. Frank Baum                                                                                                    |
|                                                                                                    |                                                                                                    |
|                                                                                                    |                                                                                                    |
|                                                                                                    |                                                                                                    |
|                                                                                                    |                                                                                                    |

| لەسە | كليك | ويندۆيەشىدا                   | دیسان لـهم   |
|------|------|-------------------------------|--------------|
|      |      |                               | Next ىكە:    |
|      |      | Click Next to begin training. |              |
|      |      | < Back                        | Next> Cancel |

ئيستا ئەم ويندۆيەى خوارەوەت بۆ دەكرىتەوە كە بريتىيە لە دەسىت پىكردنى مەشقەكە و خويندنەومى دەقە ئينگليزىيەكە، ليدرهدا تيبيني ئهوه دهكهيت كه دواي خويندنهوهي ههر وشهيهك به رهنگيكي شين بەشە خوێنراوەكە سەلێكت دەبێت، ھەروەھا لەلاى راستى ژێر دەقەكەدا دوو فەرمان هەيە كە بريتين لە: Pause بۆ راگرتنى

6

c4kurd.com

w w w .

## پيچانەوەى پرۆژە بەپرۆگرامى InstallShield 12 (\* 4 \*) ىكەيت.

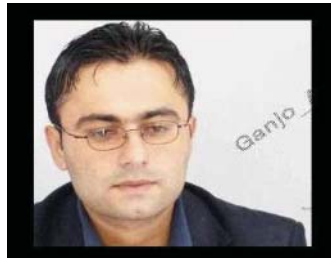

### گەنجىۆ ئائسەيسى K ganjoallai@Yahoo.com

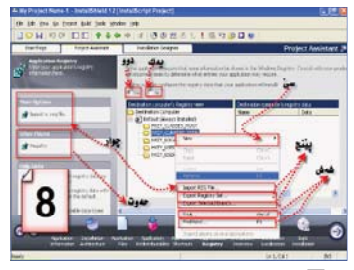

وەك لە وينەى ژمارە 8 نىشان كراوه.كردارەكانى ئەم پەنجەرەيەش نيشان كراوه بۆ حەوت خال. روون كردنەوەي خالەكان.

خالمي يهك/ تق ئەگەر ناتەويت گۆرانكارى ئەنجام بدەيت ئەوا ھێماى NO نیشان بکه.

خالی دوو/ ئهگهر دەتھویت گۆرانكارى ئەنجام بدەيت ئەوا ھێماى Yes نیشان بکه نیشان کردنی Yes ئەوە خۆكار ليستى كۆنترۆڭى ئەم بەشە وەلا دەبىيت.

خاڵی سیّ/ New ئەنجام دانی خاڵی سى بۆ دروسىت كردنى New Key #1

بۆ ئەو بەشەي نېشانت كردوه. خالی چوار/ Import Reg file ئەنجام دانـى خاڵى چـوار بۆ ھێنانى فایلی Registry ئامادەكراوە تا ئەو فايلانەى لەپاشىگرى reg خۆيان دەبىنەۋە.

خالی پێنج/ Export Registry set Export selected & ئەنجام دانى خالمي پينج بۆ پاشەكەوت كردنى جۆرى پاشگرى reg بەپنى ئەو شوينەى خۆت

1- چۆنيەتى كردنەوەي فايل و فۆلدەر

به يەك كليك. زۆر جار لەسەرەتاى

فيربونمانهوه زۆر به باشى ناتوانين

دەبل كليك بكەين، چونكە وەكو دەزانىن

بۆ كردنەوەي ھەر فايلنك و فۆلدەرنك

له ناو كۆمپيوتەرەكەماندا پێويستمان

بەوەيە دوو جار كليك لەسىەر ئەو فايل

و فۆلدەرە بكەين. بۆ ئەو مەبەستە

دەتوانىين بە تەنھا يەك كليك وەكو

چۆن لينكى ئينتەرنىت دەكرىتەوە ئەوھا

ئەويش واتـه فايل و فۆلدەرەكانىش

بۆ كردنى ئەم كارە زۆر بە ئاسانى

جێبەجێ دەبێت. سەرەتا دەچىنە سەر

بكەينەرە.

نيشانت كردوه دهتوانيت پاشەكەوتى

خاڵی شهش/ Find . & Find next دەتوانىت ئەنجام بدەيت بۆ گەران بەدواى ئەو ناوەي تۆ مەبەستە.

خالّى شــەش/ Registry ئەنجام دانى خاڵى شەش بۆ زياتر ئەنجام دانى كردارى بەرفراوانەلە Registry ئەنجام دانى ئەو كارانەبۆ تۆ جێ دەھێڵم.

دوای ئەنجام دانی ئەو كارانەی ســــهروه تــۆ كــرتــهيــهك بـكــه لــه Installation Interview فەرموق ئـەنـجـامـى كــرتــەكــردن لــەســەر Installation Interview و بونهوهی بەنجەرەى Installation Interview

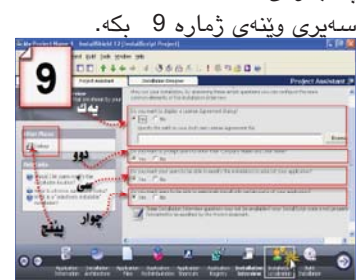

ومك له وينهى ژماره 9 نيشان كراوه کردارهکانی پهنجهرهی Installation Interview نيشان کراو بۆ پێنج 5 خال:

خالی یەك/ Do You want to display a license ageement file

دەتوانىن نوسىراويك بنوسىت لەنيو و سندوقى دەقى txt دەريارەي يرۆژەكەت پاشان لەرىكە خالى يەك و تا بەنىشان كردنى -Optionكە ناونراوە ئەودەقەنوسىراوە بلكينيتەوە بە ئەو پێچانەوەى كە مەبەستە بۆ پرۆژەكەت ئەنجامى بدەيت / تيبينى دەقى نوسراو له داهاتوو لهکاتی دابهزاندن نیشان دەدرىخت بەبەكار ھىنەرى پرۆژەكەت.

خالی دور/ Do You want to prompt Users to enter tcheir company name and user name بەنىشان كردنى فەرمانى Yes بۆ داهاتوو لەكاتى دابەزاندن دەسەلات بەبمەكار ھىننەرى پىرۆژە دەدەيىت

كەبتوانىت ناوى خۆى كۆمپانيايەكەي

ىنوسىت. خاڵی سـێ/ Do You want to users to be able to modify the insallation of your application نيشان كردنى خاڵى سـێ بۆ داھاتوں توانا بەبەكارھێنەرى پرۆژە دەدەيت لەكاتى دامەزراندن بتوانيت بەكرتەكردن لەسىەر دوگمەى Change

بەئارەزوى خۆى شوينەى نىشتەجى بونى پرۆژە بەئارەزوى خۆى نىشان بکات و تا چ وهگەر خەرى C بنت يان

خالی چوار/ Do You want user to able to selectively install only certain of parts your application نیشان کردنی خالّی چوار لەداھاتوو توانا دەدەيت بەكار ھێنەرى پرۆژە بۆ دامەزراندنى پرۆژە بەشىيوەى Complete دابمەزريننيّت يان بەشىيّوەي Custom

خاڵی پێنج / Dialogs بەكرتەكرت لـهسـهر Dialogs دەتـوانـيـت زۆر گۆرانكارى بكەيت وەكو گۆرىنى Skin سەرەكى و چەند گۆرانكاريەكى تر. دوای ئےم گۆرانکاریانے بۆ زياتر بهردهوام بوون كرتهيهك بكه لەسبەر Insallation Localization فـەرمـوو ئەنجامى كرتـەكردن لەسـەر Insallation Localization سەير بكە لەوينەي ژمارە 10.

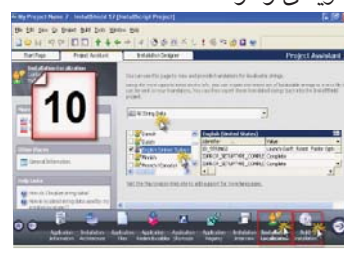

بەكارە ينانى پەنجەرەي Insallation Localization بۆ نىشان کردنی جۆره پیتهکانه و تا پرۆژهکه لەكاتى دامەزراندن بەچەند زمان چەند زمانىكى بۆ نىشان بكەيت بۆ ئەرەي بەكارھێنەر بەئارەزوى خۆى دانەيەك

نیشان بکات بهکارهێنانی کردارهکانی solution Localization پەنجەرەى بۆتۆ جى دێڵم خۆت دەتوانىت بەئارەزوى چەند دانەيەك لەزمانەكان نىشان بكەيت بۆ بەردەوام بون لەسىەر ئەنجام دانى كارەكەمان كرتەيەك بكەلەسىەر Build Insatllation - بۆ نەوەى پەنجەرەى کردارهکانی Build Insatllation سەپر

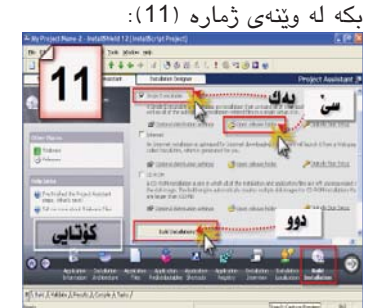

كارەكانى ئەم پەنجەرەيەش نىشان کراوہ بۆ سىێ خاڵ

خالی یەك / Single Executable نیشان بکه.

خالی دور / Build Installations بەكرتەكردن لەسىەر دوگمەى Build Installations ئەرەخۆكار پرۆژەكە دەپێچێتەوە بۆ يەك فايل و تا Setup.exe دروست دەبىي

خاڵی سنێ / Opne relese folder – دوای ئـەوەی كەكرتەت لەسىەر دوگمهی Build Installations ئەر كات Setup دروست دەبيت لەنيو Opne relese folder/ فەرموق پرۆژە Setup دروست کراو سهیر بکه له وينهى ژمارە 12.

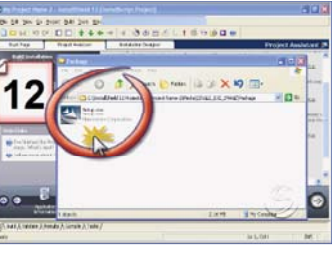

له كۆتايدا بەو شىيوەيە كارى پيچانەوە دەكرىٽ بە پرۆگرامى InstallShield 12 وردەكارى زياتر خۆت دەتوانىت ئەنجامى بدەيت بەپێى پرۆژەو ئارەزوى خۆت. پێچاندنەوەي پرۆژە لەلايەن ئەو كەسانەوە ئەنجام دەدرىت كە پرۆگرام بەرھەم دێن.

Windows<sup>xp</sup>

ئەو بۆكسانەى كە بۆت دەردەچىت

ئەوە راستەوخۆ و خۆكارانە ماوسىەكە

دەچێتە سەر كۆماندى ئۆكەي يان yes

و تۆ ماندوو نابيت خۆت بيبەيت.

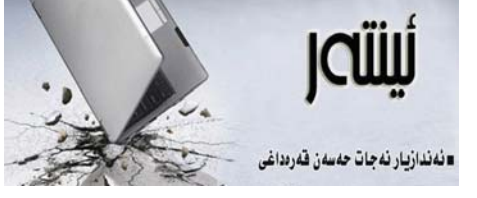

## ری یوز ئت

بەكارھێنانەكانى ئىنتەرىنىت لە جىھاندا لە شويننيك بۆ شويننيكى تر جياوازە، ئەم جياوازيە لەنيوان ئيمه و ولأتانى پيشكەوتوو به رادەيەكە، كە لە ھەندى كاتدا ناتوانين بليّين ئيّمه وهك ييويست بهكارهيّنهري راسىتەقىنەى ئەم ديارىيە گەورەيەى تەكنەلۆژياين.

ئەرەى وايكرد ئەم نووسىينە بېتە بوون، ئەوەبوو لــــهم رۆژانەدا كاتێك سايتى گەورەى ياھووم كردەوە، ريكلامي كردبوو بۆ سايتيك بەناوى (reuseitnetwork.org)، ريكلامهكه به شيوهيهك بوو که تەنانەت لۆگۆى سەرەكى سايتى ياھووش گۆررابوو بۆ ئەم ريكلامە.

سەرەتا من ھەر وامزانى سايتىكى سادەيە وەك هــهر سايتيكى ديكه، بــهڵام لـهگهڵ چوونـه ژورهوهم بۆ سايتەكە تووشى سەرسورمان ھاتم لە بىرۆكەي دروستبوونی ئەم سايتە و تووشى سەرسورمان ھاتم که ئهم تۆرە جيھانييە لەو ولاتانەدا چۆن توانراوە بخريته خزمهتي ههموو بوارهكاني ژيانهوه و چۆن بەردەوام بە دواى بىرۆكەى نوێ دەگەرين بۆ خزمەتى زياتر به بەكارھێنەران.

رى يوز ئت ووشەيەكى ئىنگلىزيە و بەكوردى به واتای (دووباره بهکارهننانهوه) دنت، بیرۆکهی ســهرهكـى سايتهكەش ئـهوهيـه، وەك لە يێناسـهكەيدا ھاتووہ (ئالوگۆركردنى ئەو شتانەي كە لاي تۆ ھەيە و پێويستت پێی نييه و لای من نييه و پێويستم پێيهتی، لهگەڵ ئەوانەي كە لاي من ھەيە و پێويسىتم پێى نىيە و تۆ نىتە و يۆويسىتت يۆيەتى).

شىيوازى كاركردنى سايتەكەش ئەوەيە كە دەبىتە ئەندام لە سايتەكەدا ريت ييشان دەدات كە بېيتە ئەندامى يەكنك لە گرويەكانى ناو ولاتەكەي خۆت، يان نزيك له ولاتهكهى خوت و له ريكهيهوه ييويستييهكاني خۆت ديارى دەكەيت و ھەروھا ھاوكارى كەسانى تريش دەكەيت بۆ دەستكەوتنى يىداويسىتىيەكانيان، ئەمەش بە شىيوازى جۆراوجۆر كە سايتەكە ديارى

ليرهوه ئهم سايته دهتوانيت بهماوهيهكي كهم كەسانىكى زۆر لە خۆى كۆبكاتەرە و بېيتە يەكىك لە سايتە گرنگەكانى سەر تۆرى ئىنتەرنىت، لە ھەمان كاتيشدا سووديكى زۆريش به بەكار ھينەرەكانى ىگەيەنىت.

كاتنك ئەمەم بەرچاو كەوت بىرم لەوەكردەوە بۆ لاى خۆمان كە زۆر زياتر لە ھەر شوينىك ييويستمان بەمجۆرە كارانە ھەيە بىر لەرە ناكرىتەرە كە پرۆژەى لەم جۆرە بەينرىتە بوون، خۆ دەكرىت ئەگەر لەسىەر ئاستۆكى فراوانىش نەبۆت لەسەر ئاستى ناوچەيى سايتى لـهم جـۆرە دروسـت بكەين و ببيته پيگهى ھاوكارى كردنى يەكتر.

ياخود دەكىرىت لەرىگەي چەند رىكخراوىكى تايبەتەوە ھەمان كار ئەنجام بدريت و تۆريكى فراوانى ھاوكارىكردنى يەكترى دروست بكەين.

ئەگەر ئىمەش توانىمان ئەم جۆرە كارانە لە رىگاى سايتهكانى ئينتەرنيت و دروستكردنى گروپى تأيبەت ئەنجام بدەين ئەوا ئەو كاتە دەتوانىن بلنين ئىمەش وهك بهكارهيّنهراني ترى ولاتاني پيشكهوتوو له رووه پۆزەتىۋەكەى ئىنتەرنىت سوودمەند دەبىن و خۆمان لە لايەنە سلبيەكانىشى دەپارىزىن.

qaradakhi@gmail .com

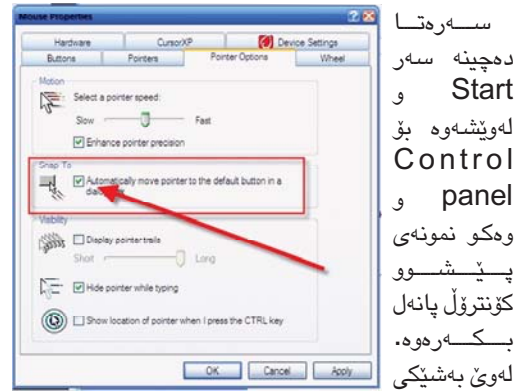

## دوو کاري گرنگ له ناو ويندۆزدا

لهم وينهيهدا دياره:

| G.                       | Ż                | 1                     | -                        | g                       |
|--------------------------|------------------|-----------------------|--------------------------|-------------------------|
| Accessibility<br>Options | Add<br>Hardware  | Add or<br>Remov       | Administra<br>Tools      | Adobe<br>Gamma          |
| -9                       |                  | V                     | 1                        | ·                       |
| Date and<br>Time         | UISPIAY          | Polder<br>Options     | Ponts                    | Game<br>Controllers     |
|                          | 4                | *                     | 1                        | 3                       |
| Internet<br>Options      | Java             | Keyboard              | Ma                       | Mouse                   |
| 2                        | -                |                       |                          | 3                       |
| Phone and<br>Modem       | Power<br>Options | Printers and<br>Faxes | Regional and<br>Language | Scanners and<br>Cameras |

دواى ئەوەي دەبل كليكمان لەسىەرى

Folder Option هەلدەبژىزىن وەكو لەسەر Apply بكەو دواى ئەويش Ok

بکه ئەوكات سىەير دەكەيت ھەموو فايل و فۆلدەرەكانت تەنھا بە كليكنك دەكىرىتەوە. بەو شىيوەيە لە سەدا پەنجاى كليكەكانت لى كەم دەبىتەوە. ئەگەر بتەوينت وەكو خۆى ليبكەيتەوە ئــهوه لـه هــهمـان شـوێـندا بهشى خــوارەوە ھـەلبژێرە كـە نوسىراوە Double-click to open an item و ئەپلا دەكمەيت و وەكو خۆى لى دٽتهوه.

2- راستەوخۆ چونە سەر كۆماندى OK يان yes . ئەگەر سەيرى ويندۆزى كرد روكاريكمان بۆ دەكريتەوە ئەم ئێکس پی بکەين زۆر ئاسانکاری بۆ كردويت كه بتوانيت لهگەڵ بەكارھينانى ويندۆزەكەت و كۆمپيوتەرەكەت ماندوو نهبیت و هـ هروه ها به پنی ئارهزووی خۆت رېكيان بخەيت. يەكىك لەو كارە باشانەي كە لە ناو ويندۆز ھەيە ئەوەيە كاتنك بۆكسىنكت بۆ دیت و پرسیاریکت لێ دهکات بۆ نمونه كاتنك فايلنك دەسىرىتەوە لنت دەپرسىنت ئايا بيگومانى له سرينەوەى ئەوكات Yes و No ههیه و لهوکاته به هوی كارىكەوە يەكسىەر ماوسىەكەت دەچىتە سەر Yes بى ئەرەي تۆ ماندوو بېيت. جا ئەگەر نىشانەى ماوسىەكەت لەلاى چەپى سەرەوەى شاشىەكەشىت بېت ئەوە يەكسىەر لەگەڵ كردنـەومى بۆكسىەكە دەچێتە ســەر yes. جـا ئـەمـە تەنھا بۆ سىرينەوەى فايل نىيە بەلكو ھەموو

| -                        |                 |                   |                     |                     |
|--------------------------|-----------------|-------------------|---------------------|---------------------|
| G.                       | ×.              | 1                 | -                   |                     |
| Accessibility<br>Options | Add<br>Hardware | Add or<br>Remov   | Administra<br>Tools | Adobe<br>Gamma      |
| -9                       | R               | V                 | 1                   | ·                   |
| Date and<br>Time         | UISPIAy         | Polder<br>Options | Ponts               | Game<br>Controllers |
|                          | (1)             | *                 | K)                  | 3                   |
| Internet<br>Options      | Java            | Keyboard          | Ма                  | Mouse               |
| 2                        | -               |                   |                     | 3                   |
| Phone and                | Power           | Printers and      | Regional and        | Scanners and        |

وينهيه روكارمكه پيشان دهدات:

Start و لهونشهوه Start ھەلدەبژىزىن وەكو چۆن لەم وينەيەدا دیارہ:

📂 My Music

🗾 My Compute

Control Pa

Set P Defaul

Printe

Help and

Search

🕎 My Network Places

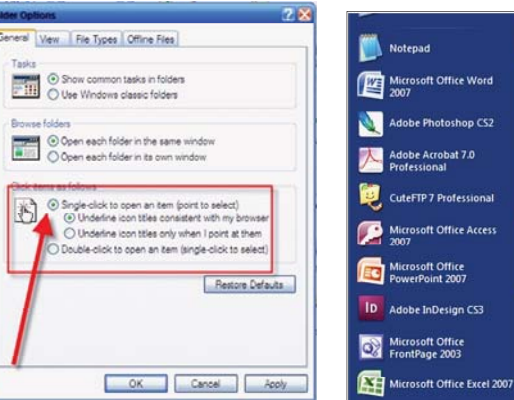

لهم وينهيهى سهرهوه له بهشى خوارەوە نوسراوە Click items as follows و له خوار ئەوە يەكەم بازنە هەلبژیره که نوسراوه Single-click to open as item دوای ئەوە كليك

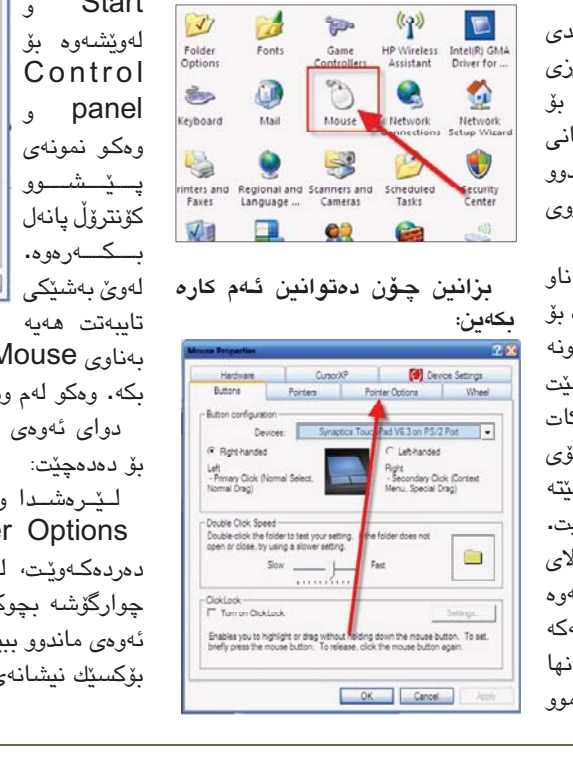

بەناوى Mouse و دەبل كليك لەسەر ئەو ئايكۆنى ماوسىە بكه. وهكو لهم وينهيهدا دياره:

دواى ئەوەى بەشى ماوسىمان كردەوە ئەم روكارەمان

ليرهشدا وهكو له وينهكهدا ديراره بهشى Pointer Options هەلبژیره و روکاریکت بۆ دەردەكەرىيت، لەويدا لە بەشى Snap To كليك لەو چوارگۆشە بچوكە بكەو و پاشان ئۆكەي بكە ئەوكات بى ئەومى ماندوو بېيت ئەوە راستەوخۆ لەگەڵ كردنەومى ھەر بۆكسىڭ نىشانەي ماوسىەكەت دەچىتە سەر ئۆكەيەكە.

💋 Log Off 🔟 Turn Off Comput 指 start 🛛 🚱 🥹 🤌 🎽 🗗 Control Panel دواى ئـــهوه بـهشــى كۆنترۆل پانەلمان بۆ دەكرىتەوە لەويشىدا ئىمە

All Programs 🖒

## ئەلفو بٽي تۆمپيوتەر

ويندۆزى xp دا

## چۆنيەتى بەستنەوەى نوسراويك بە دووگمەيەكەوە ئەبەرنامەى مايكرۇسۆفت ۆرد ٢٠٠٣

### 🖌 🛛 سۆران عەلى ييرۆت soranpro@yahoo.com

🔳 زۆر نووسىين ھەيە ئىمە رۆژانە بەكارى دەھينين و پيويسته بەردەوام بيانووسينەوە جا بۆ ئەو مەبەسىتە ئەگەر بنەماويّت شۆرتكەتيّك بۆ نووسىراويك دروسىت بكەين لەسەر كيبۆرد، ســهرهتـا نـوسـراوهكـهمـان دەنـوسـين بـۆ نمونه وشهى (كوردستان) زۆر دوبارە دەبىتەوە لەنووسىينەكانمان، وشەي (كوردستان) دەنووسىين و (Select)ي دەكەين دواتر (Alt وF3) يېكەۋە دادەگرىن دەبىنىن بۆ كسىكمان بۆ دەكرىتەوە بروانه وينهى ژماره (1):

| , 🧼 🗔 📷 🏭 🖏 🖏 ¶ 100% ▾ 🞯 📖 <u>R</u> ead <sub>ਦ</sub> |
|------------------------------------------------------|
| 吾☰☰ (╡・) hī 11( 日日 乾 乾   []・ 型・ ▲・ A゙ A゙ × × 。       |
|                                                      |
|                                                      |
|                                                      |
|                                                      |
|                                                      |
|                                                      |
| ا کهر دستان                                          |
|                                                      |
| Create AutoText                                      |
| Ward will create an AutoToxt antox                   |
| from the current selection.                          |
| Please name your AutoText entry:                     |
| Discussion 1                                         |
|                                                      |
| OK Cancel                                            |
|                                                      |
| — —                                                  |
|                                                      |

دەبىنىن ئەو وشەي كوردستانەي نووسىبوومان له بۆ شاييەكەدا نوسىراوە (كوردستان) وەكو خۆى دەيھىڵىنەوە بەلام دەتوانىت ناويكى ترى

بۆ دابنییت واباشتره ناوهکه کورت بیت و OK خوت ئـارهزووت دەكەين، ئينجا دەچىنە سەر ليستى Toolsئينجا لـێـيـە دادەنێين دواتــر Assign Customize ھەڵدەبژێرين. دواتر بۆكسىێكمان بۆ دەبىتەوە لەسسەرەوە بەشى Commands دادەگىريىن دواتر هـه لْدهبژيرين ئينجا لــهخــوارهوهClose Keyboard دهكهين . بروانه وينهى ژماره (3): هەلدەبژىرىن. وەكو وينەي ژمارە (2):

| command out of this | dialog box to | a toolbar.         | "2 |
|---------------------|---------------|--------------------|----|
| Categories:         | Com           | man <u>d</u> s:    | _  |
| File                | - D           | New                |    |
| View                |               | New                |    |
| Insert              |               | New                |    |
| Tools               |               | New Web Page       | 1. |
| Table               |               | New Web Luge       |    |
| Window and Help     |               | New E-mail Message |    |
| Drawing             | <u> </u>      | New Blank Document |    |
| Modify Selection *  | Rearrang      | e Commands         |    |
|                     |               |                    | 1  |
|                     |               |                    | /  |
|                     |               |                    |    |

دواتر پەنجەرەيەك دەكريتەوە لە دوو بەش پيكھاتورە لاي چەپ كەنوسىرارە Categories دەچىن Auto text دەدۆزىنەوە و دواتر لهبهرامبهری دا لهبهشی لای راست ناوی كوردستان دەدۆزىنەوە ئىنجا لەخوارە لەبەشى دا بەيەكەرە Press new shortcut key ھەردوو دوگمەي Ctrl+K يان ئەو دوگمەيەي كە

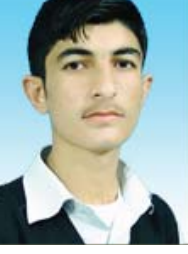

|                           |                         | -  |
|---------------------------|-------------------------|----|
| Specify a command         | 3_                      |    |
| Categories:               | AutoText:               | _  |
| All Commands              | عبر البريد الليلي       |    |
| <b>.</b>                  | عبد الفلكسي             |    |
| decros -                  | کوردستان                |    |
| Fonts                     | اللإجابة على ا          |    |
| Styles                    | ،مع اخترامی لدم         |    |
| Common Symbols            | مع اخلاصون              | -  |
| Specify keyboard sequen   |                         |    |
| Current kove              | Drass p shartsut kow    |    |
| Current keys:             | Press new shortcut key: |    |
|                           |                         |    |
|                           | ▼ /                     |    |
|                           | _/                      |    |
| Currently assigned to:    | سسس                     |    |
| Sa <u>v</u> e changes in: | Normal                  | •  |
| AutoText Content          |                         |    |
| (ilcurve)                 |                         |    |
| لوردستان                  |                         |    |
|                           |                         |    |
| 1                         | <b>N</b>                |    |
| Accian Dom                |                         |    |
| Assign Relik              | CIU REACTAIL            | ac |

ياشان ھەر كاتنك بمانەوى بنووسىين وشەي كوردستان لهبرى ئەوەى وشەكە بنووسىينەوە (Ctrl) و (K) دادەگرین لەسىەر كيبۆردەكەمان يەكسەر وشەي كوردستان دەنووسىرىت.

ى ويندۇى welcome له

ياشان برۆلە كۆماندى run بنووسىە ال ئەندام عومەر akambazaz@yahoo.com

welcome

📕 يٽگومان هـهر بـهك له

ئێڡه كاتێك كۆمپيوتەرەكەمان

دادەگىرسىينىن پاش ماوەيەكى

كهم دەبنين لۆگۆى ويندۆزمان

دەكەويتە پېش چاو كە نووسىراوە MICROSOFT WINDOWS XP، ياش كەمىكى تر پەنجەرەي بەخىرھاتنى ويندۆز(welcome) دەبىنىن و لەپشت ئەم پەنجەرەى بەخيرھاتنە

سيستمى ويندۆز خەريكى كارەكانى

خۆيەتى و ئێمەش بۆ ئەوەى بزانين

ويندۆزەكە چ كارنك دەكات و نھننى

پشتەوەى ئەم ويندۆيە بزانين ئەم

ســەرەتــا بــچــۆرە ســـەر start و

كارانهى خوارهوه ئەنجام بدە:

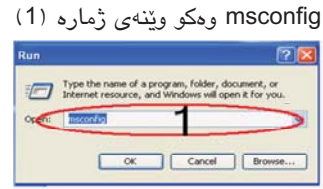

دواترله ويندۆى system configuration utility تاپ ئۆردەرى BOOT.INI هەلبزىرە وەكو وينەي ژماره (2)دواي ئەوە كليكنك بكە لەسىەر چوارگۆشىەى SOSوەكو وينهى ژماره (3)پاشان APPLY بکه دواتر OK بکه دبینین.

| *                    |                  |           |            |
|----------------------|------------------|-----------|------------|
| glack All-Boot Paths | Statistics in:   | Chine (p) | - Hora Da  |
| Box Options          | and Chattacher C | Constant. | Jread 30 + |
| Citeration Chill     | encountrations)  |           |            |
|                      |                  |           |            |

تكۆمپيوتەرەكە داواى restart دەكات تۆش كليك بكە دواي ئەوەي كە restart بۆوە كۆمپيوتەرەكەت تۆش نهيني ويندۆي welcome دەبينى.

## چۆن شاشەي دىسكتۆيەكەت بەشپوەي (زوم) گەۋرەي دەكەيت

دىسىكتۆپەكەمان دەدەين بۆ ئەرەي ئايكۆنەكان و بەشەكانى بە جوانى دەربكەويت. بەلام ھيچ بكەيت. رىڭەيەكى ئەو تۆمان لەبەردەسىت نىيە وەكو (زەرەبىيىن) گەورەي بكەين. ياخود زۆرجار دەتەويىت مىنوەكانى ۆرد نزىك بكەيتەوە كەچى ھيچت لەبەردەست نييە بۆ ئەم كارە.

ئەم كارانە بە شىزەيەكى زۆر ئاسان لە ويندۆزدا بەدەسىت دەكەويت و دەتوانىت بىكەيت. بۆ ئەم مەبەستە سەرەتا بچۆرە سەر و دواى ئەرىش بچۆرە سەر All Programs و لهوينشهوه بق Accessories و لهوينش Accessibility و لەويشدا Magnifier ھەلبژىرە وهكو چۆن لەم وينەيەدا ديارە:

| Hone Ince                                                                                                    | My Buetooth Paces     ether     GerDataback for FAT | Millionax                                                                                                    | SVIGHnax  Visiouf 309 Video Comp Im  Visiouf 309 Video Comp Im  Im  Im  Im  Im  Im  Im  Im  Im  Im                                                                                                    |  |
|----------------------------------------------------------------------------------------------------|-----------------------------------------------------|----------------------------------------------------------------------------------------------------|----------------------------------------------------------------------------------------------------|--|
| Administ                                                                                                    | Accessories                                         | Accessibility                                                                                                    | Association Asso                                                                                                    |  |
| Constraints     Constraints     Constrain |                                                     | Conversion     Conversion     C | <ul> <li>Network</li> <li>Terretor</li> <li>Terretor</li> <li>Unternetoxical</li> <li>Unternetoxical</li> <li>Unternet</li></ul> |  |
| 🖅 start 🕑 📢                                                                                                    | CobeSCAPE                                           |                                                                                                    |                                                                                                    |  |

دوای ئەرە كلېكت لەستەر Magnifier كرد ئەم روكارهى خوارهوهت بۆ دەردەكەويّت و سەير دەكەيت بەشىي سىلەرەوەي شىاشلەكەت وەكو

زۆر جـار هـەوڵـى گـەورە كـردنـى شاشـەي 🛛 زەرەبىن گەورە بوو دەتوانىت بە شىێوەيەكى دوو ئەوەندەو سىنى ئەوەندەو ھەتا نۆ ئەوەندە گەورە

| 💭 Magnifier Setting  | <b>.</b> |
|----------------------|----------|
| Magnification level: | 2 🛩      |
| Tracking             |          |
| Follow mouse c       | ursor    |
| Follow keyboard      | d focus  |
| Follow text editi    | ng       |
| Presentation         |          |
| Invert colors        |          |
| Start Minimized      |          |
|                      |          |

بەم شىيوەيە سەير دەكەيت ئەو بەشەي سەرەوەى شاشەكەت زۆر گەورە بوھو دەتوانىت بەشىيوەى وانەش بەكار بەينىت چونكە ھىچ رېگەيەك نيە بۆ گەورەكردنى شاشەى ويندۆزو ئۆفىس جگە لەم رىگەيەو وات لى دەكات بە ئاسانى ويذهيان بگريت و شاشهكهشت بهو شىێوەيە گەورە بىێت.

ئەگەرىش ويسىتت شاشىه گەورەكە نەمينىيت ئەوە كليك لەسەر Exit بكە و وەكو جارانى لٽي ديٽتهوه.

### **ک** کامهران خوْشناو kameran7605@yahoo.com

1- كوژانلەوەي كۆمپيوتەر بە تەواوى :

هـەندى لـە ئامێرەكانى كۆمپيوتەر کاتێك دەمانەوێ دەرچين له ويندۆزى xp ئەوا دەبىنىن نابىتە ھۆى پچرانى ووزەي کارەبا، و بۆ چارەسىەركردنى ئەم گرفتە ھەڭدەسىين بە كارپٽكردنى بەرنامەي editor Registry، به نووسینی regedit له بهشی run له لیستی start، پاشان دهچين بۆ ئەم ريزوە \_HKEY control بۆ CURRENT\_USER panel بۆ Desktop، و ھەڭدەسىين بە گۆرىنى كلىلى power off active بۆ ژماره 1، (وینهی ژماره 1)

| 🖕 Carante 👘                                                                                                    | New Tor                                                                                                    | 144                 |         |
|----------------------------------------------------------------------------------------------------|----------------------------------------------------------------------------------------------------|---------------------|---------|
| ii 🔛 Cekelfeel                                                                                                    | BCarrier Barrens                                                                                                    | 5 50                |         |
| a C Amazon                                                                                                    | Strames Lottering                                                                                                    | (284                |         |
| S Cars                                                                                                    | Statistic Value inter                                                                                                    |                     |         |
| California (                                                                                                    | SCollegal Barrison                                                                                                    |                     |         |
| Canal Canal                                                                                                    | MCU198Ball                                                                                                    |                     |         |
| Gatue Calvo                                                                                                    | With a graph of the later                                                                                                    |                     |         |
| A Deditor                                                                                                    | Conjector 1                                                                                                    |                     |         |
| and don't head                                                                                                    | MCrapedo -                                                                                                    |                     |         |
| 8- 😝 Hend Hethod                                                                                                    | #Putieus                                                                                                    | OK Canad            |         |
| <ul> <li>B Depratoral</li> </ul>                                                                                                    | Marchael                                                                                                    |                     |         |
| Chest Chest                                                                                                    | Epiretheomogram RELOWING                                                                                                    | 0400000001 111      |         |
| Cal Enclosed                                                                                                    | SPANNING MILOWOOD                                                                                                    | CALICOURTS [3]      |         |
| <ul> <li>A PERSON POLICE</li> </ul>                                                                                                    | EPropulati. MLINCE                                                                                                    | OVOXIDITARI (DOXKE) |         |
| - Inch                                                                                                    | Sintianiety MLS                                                                                                    |                     |         |
| and Phase                                                                                                    | Purporteent HELL                                                                                                    | 1000                |         |
| a ranara                                                                                                    | Windowskine HLC                                                                                                    | 1                   |         |
| a linear linear with                                                                                                    | "Lostantine fredul REL II                                                                                                    | *                   |         |
| Thread Inch. The                                                                                                    | #Perchange RES.SI                                                                                                    | 1                   |         |
| Science Linear Barlins                                                                                                    | Scheiners Mr25                                                                                                    |                     |         |
| Time law New                                                                                                    | Struttellights. RS. SHORE                                                                                                    | 6-30080008 (H)      |         |
| Three land their                                                                                                    | Paten Logiale #55,52                                                                                                    | 78(K                |         |
| a history factor lines                                                                                                    | Pastona Hilly                                                                                                    | 1                   |         |
| Cal hered                                                                                                    | PoseOfficial HLC                                                                                                    | 8.1                 |         |
| Concernent w                                                                                                    | COMPONENT RES.ST                                                                                                    | *                   |         |
| and a contract of the second second s | <ul> <li>A real of a real of a r</li></ul> |                     | 100 100 |

2- پیشاندانی رێگای چوونه ژوورمومى كـۆن بەشىيۆەيەكى ئۆتۆماتىكى:

ئەگەر ئێمە بمانەوى بەشىێوەيەكى

چەند زانيارىيەكى يۆيست دەربارەى windows xp -use the wel بەلابردنى دياريكراوى

come screen، و لەكۆتايىدا كليكى apply option بۆ جێبەجێ كردنى كردارهكان، (وينهى ژماره 2).

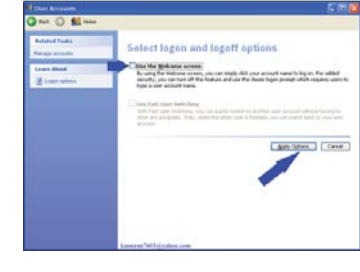

3- چاككردنەوەى تېكچوونسى سیستــهمی windows xp:

ئەگەر ويسىتمان سىيسىتەمى ويندۆز xp چاك بكەينەوە كە تواناى ئيش كردنى نەبىيت، ئەوا دەتوانىن ئەم گرفتە چاك بكەين و پاريزگارى لە ھەموو ينكهاتهكان و بەرنامەكان بكەين، ئەويش بەكارپىكردنى كۆمپيوتەر لەگەڵ سىدى ويندۆزى xp، و كاتنك داوامان لندەكات دەربارەي جۆرى دابەزانىدن ئەوا Repair ھەڭدەبژىرىن ياخود يرىسى دوگمەي R دەكەين .

4- لابردنى فۆلدەرى دېكۆمېنتى هاوبەش:

ئەگەر ئێمە بمانەوى فۆلدەرەكانى هاوبهش (Document Shared) لابەريىن كەبەدياردەكەون بۆ ھەموو بەكارھێنەرەكان لەسەر تۆرى نێوخۆيى، ئەوا ئەم رىڭايە دەگرىنەبەر، لە لىستى start دەچين بۆ run و دەنووسىين regedit، بٽ چوونه نڏو بهشي registry، و ئەم رېزموھ دەگرىنە بەر، HKEY\_CURRENT\_USER\soft-

ware\microsoft\windows\cur-, rent version/policies/Explorer ھەلدەسىين بە دروستكردنى نرخيكى نوى له جۆرى DWORD، و ناوى دەنيّىن No shared Documents و ژماره 1 ی بۆ دادەنيين (وينهی ژماره

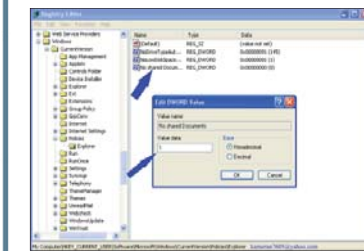

5- وەستاندنى كارپٽكردنى خۆيى سەرنامەى windows messen-

دەتوانىن بەرنامەي windows messenger بوەسىتىنىن كە بەشىيوەيەكى خۆيى دەكەويتە كار لەكاتى كارپيكردنى سىيسىتەمى ويىنىدۆز، ئەويىش بە رەشكردنەوەى كليلى MS MSGS لە Registry، به بینینهوهی لهم ریرهوهی

HKEY CURRENT USER software\microsoft\windows\ . current version\Run\MSMSGS (وينهى ژماره 4).

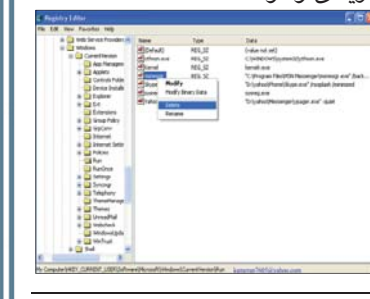

ھەيٽت؟

w w w . c 4

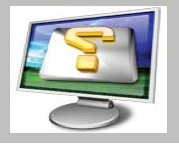

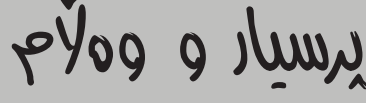

📕 پرسىيارى ئەحمەد نورى: كاتېك میمۆری مۆبایلەكەم دەخەمه ناو كارت ريدەرەكە و رەبتى دەكەم لەگەڵ كۆمپيوتەرەكە هیچ شتێك كۆپی نابێت بۆ ناو میمۆریەكە و ئاگاداركردنەوەيەك دەنووسىت بەم شىيوەيە remove protected or use another) drive) ھەرچەند سەيرىش دەكەم ھيچ كاميان يرۆتىكت نىيە؟

وەلام: بەريىز ھەوللبدە مىمۆرى مۆبايلەكەت لەسىەر كارت ريدەريكى تر تاقيبكەيتەوە تاوەكو بزانين گرفتەكە لە كارت ريدەرەكەيە چونكە ئەگەر ئىش بکات لهسهر کارت ریدهریکی تر مانای گرفتهکه له كارت ريدەرە، بەلام ئەگەر ئىشى نەكرد ئەوا ماناى تێکچوونی میۆریهکەتە و بزانه بەجۆرێك له جۆرەكان پرۆتىكت بورە.

به پيزان چهندين جاره به نامه ومهسج

داوام كردووه باسى چۆنيەتى ضبط كردنى ئیمەیلی ناو مۆبایل بکەن ھە رجوابیشتان نە داومەتەوە!؟

وەلام: سەرەتا بەر لەھەموو شىتىك داواى لىبوردن دەكەين لە دواكەوتنى وەلاممەكەت، ئەويش بەھۆى نهبوونی کات و دهرفهتهوه، دلنیات دهکهینهوه که پرسىيارى ھيچ بەريزىك لەلاى ئىمە فەرامۆش و بى وەلام نابىٽ.

بــق وەلامـــى پـرسـيارەكـەشـت، ئـيّمـه لە خزمەتگوزارىيەكانى تۆرى مۆبايلەكانى كوردستاندا تا ئىستا خزمەتگوزارىيەكمان نىيە بەناوى (ئىمەيلى مۆبايل) بەلكو تەنھا خزمەتگوزارى ئيس ئيم ئيس SMS و ئيم ئيم ئيسMMS و قريس مەيل و ئيمەيلى ئاسايى ناو ئينتەرنيتمان ھەيە، جا نازانم بەرپزتان مەبەسىتان كام خزمەتگوزارىيە لەو خزمەتگوزاريانە؟ چونکه ئەوەندەى من بزانم خزمەتگوزارى ئيس

ئۆتۆماتىكى رېڭاى چوونە ژوورەوەى كۆن ييشان بدەين ئەوا دەچين بۆ control panel وه دوو کليك دهکهين لەسەر user account، ياشان كليك دەكەين لەسلەر change the way users logon and off، و ھەلدەسىين

ئيّم ئيّس SMS و ئيّم ئيّس MMS و ئىمەيلى ئاسايى ناو ئىنتەرنىت پىرىستى به زهبت كردن نيه و راستهوخو كاردهكات ھەرچى قۆيس مەيلىشە ئەرە لەرىكاي كۆمپانياى مۆبايلەوە چالاك دەكرىت. پرسيارى چێنەر جەميل: بۆچى زۆربەى ۋايرۆسەكان بە (win32) ناودەنري័ن؟

وەلام: بەرپىزم بۆ دانانى ناو بۆ ۋايرۆس چەن لێكدانەوەيەك ھەيە، ھەندێكجار ئەو كەسمەي ھەڭدەسىتى بەدروسىتكردن و ديزانى ۋايرۆسىەكە بەويسىتى خۆى ئەو ناوەى بۆ دادەنێت، ھەندێكجار ئەو ناوە ئاماژەكردنە

بۆ ئەوەي بزانرينت ئەو ۋايرۆسىە كار لەسىەر چ جۆرە سىيستمىكى ويندۆز دەكات چونكە دووجــۆرە سىسىتمى ھـەيـە (win32) و ھەروەھا (win64)، ھەندێجاريش ئەنتى ڤايرۆسىەكان ئەو جۆرە ناوە دەسەپێنن بەسىەر ۋايرۆسىەكەدا بۆ ئەوەى ئاشكراى بكەن كە ۋايرۆسىەكە چ بەشىڭكى سىيسىتمەكەت تیکدهدات و کاری تیدهکات.

پرسيارى رێژوان نورى محمد: ئايا دەتوانرىت لە كۆمپانياكانى تۆرى مۆبايلدا لەسەر يەك خەت دوو سيم كارتت هەبينت، يان دەتوانرينت **لەسەر يەك سىم كارت دوو خەتت** بكرىت.

وەلام: بەلنى دەتوانىرىت دوو ژمارەى مۆبايل لەسىەر يەك سىيم كارت دابنرىت، بەلام ئەم تايبەتمەندىيە پيويسىتە لەلايەن كۆمپانياى پيدەرى خزمەتگوزارى مۆبايل چالاك بكريّت، ههرچهنده ئهوهى من ئاگادارىم كۆمپانياكانى لاى خۆمان ئەم تايبەتمەندىيەيان چالاك نەكردووە، بەلام سەبارەت بە بەشى دووەمى پرسىيارەكە كە يەك سىيم كارت دوو ژمارەي لەسبەر بېيت ئەوا تەنسھا دەلتوانرىت بە تايبەتمەندى (diverting) لەناو مۆبايلەكە ئەو كارە

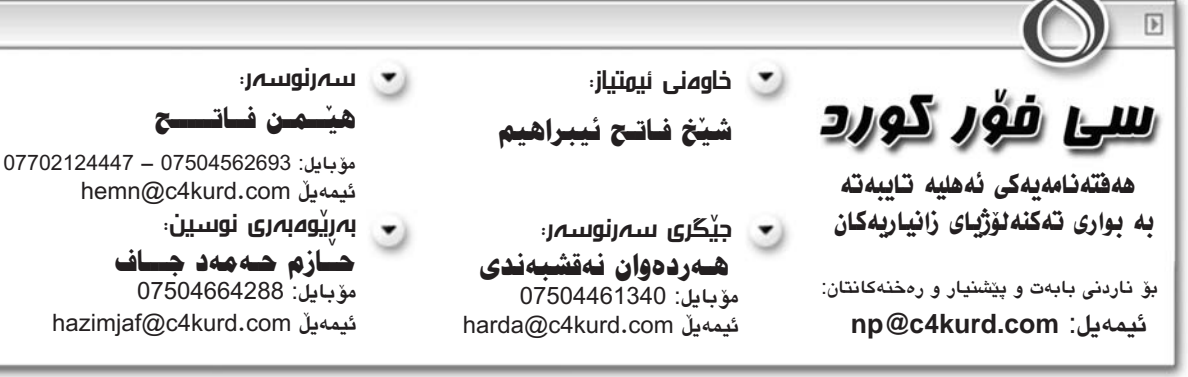

## بروانامەي ريزلينان درا بە كۆمەليىك خويندكارى كۆلينجى پەروەردەى بنەرەت وەك خويندكارى نموونەيى

وەرزى رۆشنبىرى و پـمروەردەى كۆليېمى پەروەردەى بنەرەت وە بە ئامادەبوونى فەتاح زاخۆلى وەزيرى رۆشىنبيرى پېشو و راگرى كۆلينج و كۆمەليك مامۆستا و خويندكاران له ئاھەنگىكى قەشەنگدا، بروانامەي رىزلىنان درا بە كۆمەلىك خويندكارى كۆلىجى پەروەردەي بنەرەت وەك خويندكارى نموونەيى. سەبارەت به پيدانى ئەم بروانامەيە محەممەد ئەبوبەكر به هەفتەنامەكەمانى راگەياند: من زۆر سوپاسی مامۆستا و راگری کۆلێجهکهمان و به تایبهتی بهشی ماتماتیك و كۆمپیوتهر دەكەم، ديارە ئەمە بۆ من جێگەى رێزە كە ئەمەش وادەكات كە ھەوڵ بدەم بەردەوام بم له خزمهت کردن و له بوارهکهی خوّمدا ئاشنا بکهن.

لـه رۆژى 23 /4/ 2008 لـه سيٽههمين ببمه مەشەخەلنكى روناك و بـەردەوام ھەول و تواناکانی خوّم لهم بوارهدا پهره پێبدهم و ھیوادارم سەرجەم کۆلیجەکانی تری زانکۆی سليمانى ئەم جۆرە وەرزى رۆشىنبىرىيە پەيرەو بكەن كە ئەمە خۆى لە خۆيدا توانايەكى باشتر و زیاتر به خویندکاران دهدات که وا له خويندكاران بكات بەشىيوازىكى فروانتر بەرەو ئاسىۆى خويندن ھەنگاو بنين. بەر لە كۆتايى محهممهد ئهبوبهكر وتى: هيوادارم ئهمه ببيّته نەريتىكى سالانە و ھەلى زياتر ببەخشىت بە خويندكاران و من ايرهوه داواكارم لهم جۆره وەرزە رۆشىنبىريانە سىەرجىەم دەزگاكانى راگهیاندنی بینراو و بیستراو و نووسىراو ئامادەبن تارەكو ئەم كارە جوانانە بە ھاولاتيان

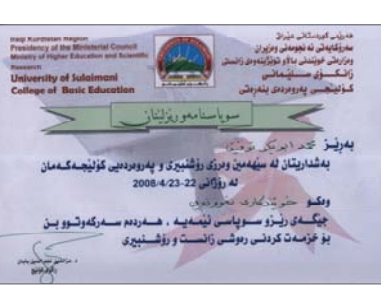

لەكۆتايدا بەناوى ستافى c4kurd پيرۆزبايى گەرم لە ھاوكارى بەردەوامى ھەفتەنامەكەمان دەكەين ھيوادارين ھەمىشە بەردەوام بۆت له خزمهتکردن لهبواری داهینان و هیوای پاشەرۆژىكى رووناك بۆ ھاوكارى ئازىزمان دەخـوازيـن. كـه هەمىشىە لـەنـاو سـى فۆر كورديشدا دەستى خزمەتى ديارەو بەردەوام هاوكارو دلسۆز بووه به سى فۆر كورد و ئەندامێكى كارا بووە بۆ پێشخستنى سى فۆر کورد. (**سی فۆر کورد**)

## چين زۆرترين بەكارھينەرى ئينتەرنيّتى ھەيە لە جيھاندا

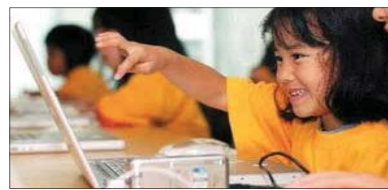

ئاژانسى ھەواڭى چينى (شينخوا) لە سەر زارى گەورە بەرپرسانى چىنى لە سەنتەرى چىنى بۆ زانىيارى ئىنتەرنىت رايگەياند که ژمارهی بهکارهیّنهرانی ئینتهرنیّت له چين گەيشتۆتە 221 مليۆن كەس كە ئەم ژمارەيەش زۆرترين ژمارەي بەكارھينەرانە له جيهاندا.

بەلام لەگەل ئەوەشدا ھۆشتا ژمارەي بەكارھێنەران لەچاو ژمارەى دانىشتوانى چين هێشتا هەر كەمە.

شايانى باشە پېشتر ئەمرىكا بە يەكەم ولات دادهنرا له زۆرترين بەكارھينەرانى ئىنتەرنىت لە جىھاندا.

له تویزینهوهیهکی پزیشکی نویدا که راوید تهندروستی گشتی و پزیشکی خۆپاراسىتىن لـە وەزارەتـــى تەندروستى ميسرى دكتۆر عصام عەبدولفەتام وە بەكارھينانى زۆرى كۆمپيوتەر.

رۆژانە خواردنەوەى ئاو لە مەترسيەكانى كۆمييوتەر دەتيارىزىت!

ئەنجامى داوە دەركەوتورە كە رۆژانــه خـواردنـهوهى 2 ليتر ئاو يارمەتىدەر دەبىنت بۆ خۆپاراسىتن لە تووشىبوونى مەترسىيەكانى ئامىرە ئەليكترۆنيەكان.

تويزينەوەكە ئەوەى دەرخستووە كە بەكارھێنانى ئامێرى ئەليكترۆنى وەكو كۆمپيوتەرو فرنى مايكرۆوەيڤ و مۆبايل به شـێوهيهكى زۆر و بەركەوتىنى شەپۆلەكانيان بەبەردەوامى رووبمووى چەندىن مەترسىيت دەكاتمەوە، لەوانە ماندووبوونی میٚشك و كاریگەری لەسەر خۆێن و نەزۆكى.

تویژینهوهکه هۆشداری داوه به مندالان و گەنجان لە بەركاھێنانى مۆبايل، بەتايبەتى ئەو مندالانهى كه تەمەنيان له 15 سال كەمترە،

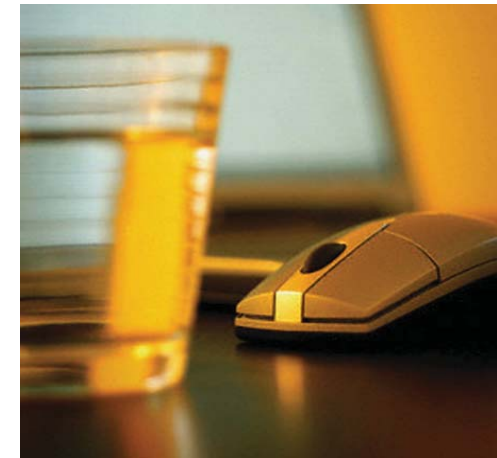

## دوا کلیک

## میشک بهستو و گهنیوهکانی سهردهمی ئایتی ا باوکی هیشار

📕 زۆرجار كەسـانىك دەبىنى ئەرەندە بىر كرمۆڭن ھەتا بەيانى قســـەيان بۆ بكەيت ھەروەكو ئاسىــنى سىــارد كوتىنە. قەناعەتى وايە كە ماست رەشە ئىتر بە سىـــەد شىێوە بۆى بسىەلمىێنى سىپىيە ئەو ھەر دەڵىت نەخىر رەشىە. بۆ؟؟ لهب، ئەوەى بريارى داوە خانەكانى منشىكى كار پىنى نەكات و بە (لۆك)ى بيهيْلَيْتەوە.

بيرم ديّت كاتيّك ســـى فۆر كورد دروستكرا زۆريّك لەو جۆرە كەسانە دەيان وت پێويستت ناكات ستى فۆر كورد ھەبێت چونكە من ھەم.. كە من ھەبم و سايتم هەبنت ئيتر بونى سى فۆر كورد مانايەكى نىيە. بروايان وابوو دەبنت ھەر يەك سايت ھەبنت و ئەو سايتەش سايتى ئەوان بنت.

بــــه لأم رۆژگار هات و چوو. به تەمەنيكى كەم سىـــى فۆر كورد توانى ببيت به يەكىك لە سىايتە بەھىزەكانى بوارى كۆمپيوتەرو ئىنتەرنىت و ئاى تى. زۆر بەزووى پېشىسى سايتى مېشىك بەسستورەكانى دايەرە. كە ئەرانىش ئەمەيان پێ قبوڵ نەدەكراو ھەمىشــــه بە ھەر جۆرێــك لە جۆرەكان بوايە ھەوڵى توانج گرتنه سى فۆر كورديان دەدا. تا دوا كاريان سەرشىۆرىيەك سەلماندنى مىشك گەنيوى خۆيان بوو كە ھەسىتان بەناردنى ئيمەيل بۆ ئەو كۆمپانيايەي كە سى بــــۆ خەلكى دادەنێت و بە خۆړايى داونلۆد دەبێـــت. كۆمپانياش بەزۆر ھەموو بەرنامەكانى بە ئۆمە سريەوە.

لێرەدا ھەڵوێســـتەيەك پێويســتە كە كەســانى وا ھەيە رۆژگارو شوێن و ئاوهـــهواى جياواز كاريان تێ ناكات و هەمىشـــه به زنجيرى بەهێز مێشــكى خۆيان بەســـتوەو بە بىرىكى زۆر پىس و ژەھراويەوە سىـــەيرى ھەموو خەلكى دەكەن. زۆر سەيرە تا ئۆستا كەسانۆك ھەن چاويان بە شتى جوان ھەلنايەت، دليان به كارى دلسيوزانه شياد نابيت. به ههموو هيزيان ههولى روخانى بەرامبەريان دەدەن.

زۆر دلسۆز و ئازىزى سى فۆر كورد بە تەلەفۆن ئاگاداريان كردىنەوە كە با ھەمووان ھێرشىيى وشەو نووسىينى ئاگرىنيان بكەينە سەر. منيش ھەر زوو پێم وتن كەسانى سىوك و نزم و كەم دەيانەويت بەھۆى ئەو كارانەوە و بە ھۆى سى فۆر كوردەوە خەلك بيان ناسىيىت بۆيە با ھەروەكو خۆيان بە بچوكى بميننەوە و لەداخا مێشکی تەپيوی خۆيان بە ديواردا بدەن.

دلم خۆشى كە سىمى فۆر كورد تەنھا بە كارەكەي بچوك نابيتەوە ھەمىشە بـــهرهو لوتکه دهروات. ئەوانەشـــى چاويان بەكارى بــــى بەرامبەر و خزمەتى دلســــۆزانە ھەلنايەت بە ھيچ شــــێوەيەك ناتوانن خۆيان لەبـــەردەم بەرزيى و ئاسىتى سىمى فۆركورد رابگرن و ئەگەر ئەوە ئاكارو كاريان بنت خۆشيان و سايتەكەشىيان ھەر ماوەيەكى كورت بەرگە دەگرن و لە كۆتادا دەبىت خەريكى ليخورينى عەرەبانەكەيان بن. و بەريوەبردنى سىايت و خزمەتى بى بەرامبەر كارى ھەموو كەسىيىك نىيە بەتايبەت ئەو كەسسانەى كە ھەتا ئىسستا خۆيان نەدۆزيوەتەوھو وا ھەسىــت دەكەن كەســـێك نىيە بەقەد تواناى ئەوان زانسىتى هەبنت و هەمیشه و هەردەم خۆیان به ئاغاو كونخاى ئایتى كوردى دەزانن كه له راستیدا جگه له سه ر لیشیواوی و بی ناگایی له دونیای زانست و نایتی هیچی تریان نیه و ئەمرۆ نا سىبەی دەپوكېنەوھو لەناو دەچن. مانەوھ و سەر بەرزىش ھەمىشىـــە بۆ كارى باش و قسىـــەكەمە نەك ناوى زل و مېشىكى گەنيو و شاري وێران.

(سى فوّر كورد) ئامادەيە رىكلامەكانتان لە رووپەرى لايەرەكانىدا بلاوبكاتەوە بۆ زانيارى زياتر يەيوەندى بكەن بەم ژمارە ياخود سهردانی ئهم لينکه بکهن: www.c4kurd.com/reklam.pdf مۆيايلە: ٧٥٠٤٦٦٤٢٨٨٠

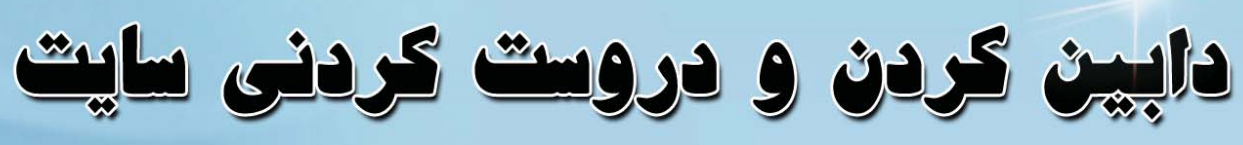

🐭 ئەگەر دەتەويْت سايتيْكى باش و قەبارە گەورەو ھەرزان و خيْرات دەست بكەويْت.. www.e4kurdgroup.com 🌚 ئەگەر دەتەويت سايتەكەت بە شيْوازيكى ييْشكەوتوو دروست بكريْت.. 🌏 ئەگەر دەتەويت فەرمانگەكەت، كۆميانياكەت، رۆژنامەكەت، گۆڤارەكەت، رېكخراوەكەت ... ھتد ببيّته خاوهنی سايتيّک که زوّر به ئاسانی بابهتی بوّ زياد بکريّت و پيّويستی به ماندووبون نهکات ئەوا يەلە بكە و يەيوەنديمان ييّوه بكە:

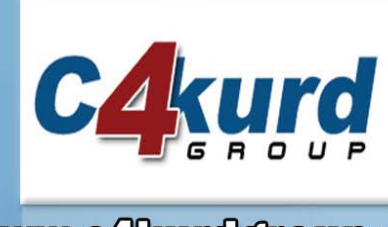

0750 4562693 hemn@c4kurd.com

0750 4664288 hazimjaf@c4kurd.com

0750 4461340 harda@c4kurd.com

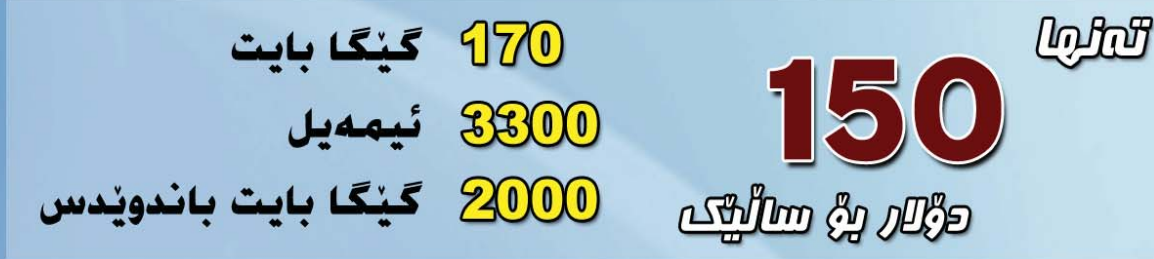

دروست کردنی سایت به پرۆگرامسازی پیشکهوتوو، به نرخيّکی گونجاو به زمانی PHP